# WEB EDITION SENSUS NAVIGATION

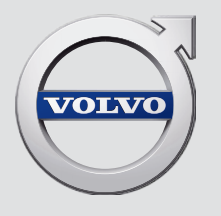

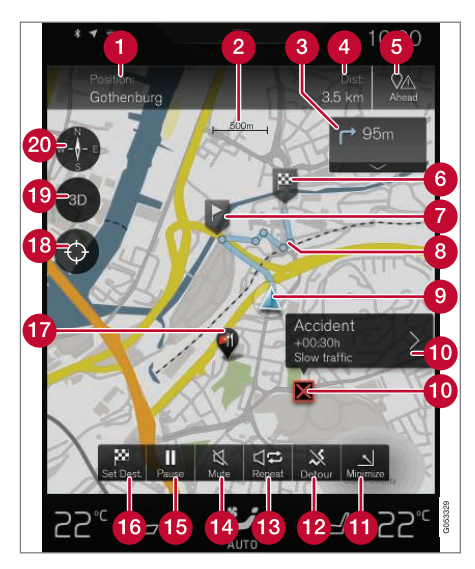

#### Текст та символи на мапі

- Поточне розташування авто + точка, яку треба натискати для відкриття списку опорних точок маршруту
- 2 Масштаб мапи
- Описок опорних точок маршруту
- Відстань до пункту призначення / час прибуття на пункт призначення + точка, яку слід натискати для перемикання між заголовками
- Точка, яку слід натискати, щоб вивести на екран список об'єктів РОІ на маршруті і дорожню інформацію

- О Пункт призначення / кінцевий пункт призначення
- Проміжний пункт призначення
- В Точка супроводження
- (9) Автомобіль (блакитний трикутник) на прокладеному маршруті
- 🔟 Транспортна проблема з додатковою інформацією
- Згорнути сторінку з мапою (розгорнуте вікно) або розгорнути мапу (на повний екран)
- 12 Розрахувати об'їзд
- 13 Повторити поточний пункт голосового супроводження
- 👔 Голосове супроводження тимчасово увімк/вимк.
- Пауза/відновлення супроводження
- Зазначення пунктів призначення/проміжних пунктів
- **Г** РОІ (ресторан)
- Точка, яка забезпечує скидання налаштування мапи, щоб просто слідкувати за рухом авто (блакитний трикутник)
- Почка, яку слід натискати, щоб перемикати режими 2D/3D
- Компас + точка, яку слід натискати, щоб перемикати режими Північ вгорі / Напрямок руху вгорі

### SENSUS NAVIGATION

Sensus Navigation є системою супутникової навігації та маршрутного супроводження.

Ми постійно працюємо над удосконаленням нашої продукції. Модифікації можуть призвести до того, що інформація, опис та ілюстрації, наведені у цьому додатку, відрізняються від обладнання, встановленого на вашому авто. Виробник залишає за собою право вносити зміни без попереднього повідомлення.

### 3MICT

### вступ

Стислий посібник з навігації по мапі

6

7

7

9

Просте супроводження до пункту призначення

Виводить на екран навігаційні елементи керування.

Часті операції, що використовуються під час навігації по мапі

### РОЗПІЗНАВАННЯ ГОЛОСУ

| Голосовий набір                             | 14 |
|---------------------------------------------|----|
| Використання розпізнавання голосу           | 14 |
| Розпізнавання голосу і навігація<br>по мапі | 15 |
| Налаштування розпізнавання голосу           | 16 |

### ВВЕДІТЬ ПУНКТ ПРИЗНАЧЕННЯ

| Загальна інформація про вве-                                                   | 20 |
|--------------------------------------------------------------------------------|----|
| Введення проміжної зупинки -<br>торкніться мапи.                               | 20 |
| Зазначення пункту призначення<br>з вільним пошуком по тексту                   | 21 |
| Зазначення пункту призначення<br>з Останніх пунктів / Обраного /<br>Бібліотеки | 23 |
| Зазначення пункту призначення<br>за допомогою POI                              | 25 |
| Зазначення пункту призначення<br>шляхом введення адреси                        | 26 |
| Збережіть пункт призначення за<br>допомогою функції "Send to Car"              | 27 |

### МАРШРУТ ТА ОПОРНІ ТОЧКИ

| Список проміжних зупинок та<br>альтернативний маршрут | 30 |
|-------------------------------------------------------|----|
| Точки супроводження на маршруті                       | 31 |
| РОІ уздовж маршруту                                   | 32 |
| Перешкоди руху на маршруті                            | 33 |
| Інформаційні картки на мапі                           | 33 |
| Оберіть об'їзд                                        | 34 |

| ІНФОРМАЦІЯ ПРО ДОРОЖНІЙ |
|-------------------------|
| РУХ                     |

| Інформація про дорожній рух                            | 38 |
|--------------------------------------------------------|----|
| Інформація про дорожній рух в<br>реальному часі (RTTI) | 39 |

### НАЛАШТУВАННЯ

| Навігація по малі на лисплеї волія | 12 |
|------------------------------------|----|
| навлади не маш на дноглог води     | 72 |
| Налаштування Sensus Navigation     | 42 |
| Налаштування мапи                  | 43 |
| Налаштування маршруту              | 46 |
| Дорожні налаштування               | 48 |
| Налаштування супроводження         | 49 |
| Системні налаштування              | 50 |

### МАПА І СИСТЕМА ІНФОРМАЦІЯ

| Оновлення даних мапи за допо-<br>могою MapCare                     | 52 |
|--------------------------------------------------------------------|----|
| Оновлення даних мапи за допо-<br>могою функції Віддалене оновлення | 53 |
| Оновлення даних мапи через ПК<br>та USB                            | 54 |
| <b>Діагностика неполадок</b> Sensus<br>Navigation                  | 57 |
| Ліцензійна угода для навігації по<br>мапі                          | 58 |
| Авторські права на навігацію по мапі                               | 61 |

АЛФАВІТНИЙ ІНДЕКС

Алфавітний індекс

63

## вступ

#### вступ

## Стислий посібник з навігації по мапі

Електросистема авто вмикається автоматично з відкриттям дверцят водія.

Навігація увімк./вимк.

#### Увімк.

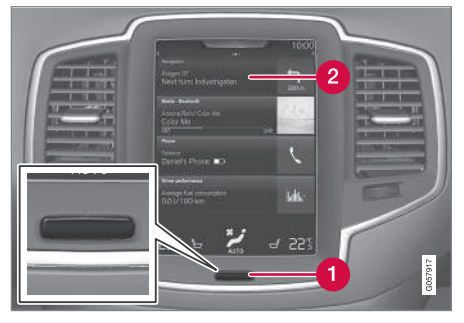

🚹 Кнопка "дім"

2 Рядок меню "Навігація"

Якщо навігаційна система не відображує мапи на центральному дисплеї, торкніться самого верхнього рядку меню Навигация (2).

Якщо на центральному дисплеї не відображається рядок меню **Навигация**, торкніться кнопки "Дім" (1), і потім рядка меню **Навигация** (2).

При цьому відображується мапи поточної місцевості. Автомобіль позначається синім трикутником.

### <u> Попередження</u>

Зауважте наступне.

- Концентруйте увагу на дорозі і пересвідчіться в тому, що ви не відволікаєтеся від керування авто.
- Дотримуйтесь усіх чинних правил дорожнього руху та здорового глузду.
- Через вплив погодних умов або пори року на дорожні умови деякі рекомендації можуть бути менш надійними.

#### Вимк.

Навігаційну систему не можна вимкнути, але вона завжди працює у фоновому режимі. Система вимикається, коли водій виходить і замикає авто.

### і примітка

Навігаційною системою можна також користуватися із вимкненим двигуном. Коли рівень заряду акумулятора стає занизьким, система вимикається. Пов'язана інформація

- Виводить на екран навігаційні елементи керування. (стор. 7)
- Просте супроводження до пункту призначення (стор. 7)

## Просте супроводження до пункту призначення

Налаштування супроводження на бажаний пункт призначення без необхідності читати повністю весь посібник з експлуатації.

| Вирір  | Πνηκτά | призначення | на | мапі |
|--------|--------|-------------|----|------|
| 21.0.0 |        |             |    |      |

| Сту-<br>пінь | Екран/меню                                                                           | Дія                                                                                           |
|--------------|--------------------------------------------------------------------------------------|-----------------------------------------------------------------------------------------------|
| 1            | Якщо на<br>екрані не<br>відобра-<br>жується<br>мапа, вико-<br>найте<br>наступні дії: | Натисніть прямо-<br>кутну кнопку під<br>екраном дисплея,<br>щоб вийти на<br>головну сторінку. |
| 2            | Відобра-<br>жується<br>головна<br>сторінка.                                          | Натисніть <b>Навига-</b><br>ция на верхньому<br>рядку меню екрана<br>дисплея.                 |

| Сту-<br>пінь | Екран/меню Дія                                                               |                                                                                                    |
|--------------|------------------------------------------------------------------------------|----------------------------------------------------------------------------------------------------|
| 3            | Відобра-<br>жується<br>мапа.                                                 | Якщо на екрані                                                                                       |
|              |                                                                              | видна кнопка,<br>натисніть її, щоб<br>розгорнути сторінку<br>з мапою.                                |
| 4            | Відобра-<br>жується<br>мапа.                                                 | Прокрутіть до бажа-<br>ного розташування<br>на мапі, натисніть і<br>утримуйте відпо-<br>відну точку. |
| 5            | На екрані<br>з'явиться<br>поле з тек-<br>стом<br><b>Начать</b><br>навигацию. | Натисніть Начать<br>навигацию.                                                                       |
| 6            | Відобра-<br>жується<br>мапа з виді-<br>леним мар-<br>шрутом.                 | Розпочинається<br>супроводження -<br>виконайте інструк-<br>ції, що наводяться<br>на дисплеї водія.   |

## Виводить на екран навігаційні елементи керування.

Volvo Sensus Navigation може мати декілька способів відображення та керування. Наприклад, дисплей водія, верхній дисплей та голосові команди.

#### Екран центрального дисплея

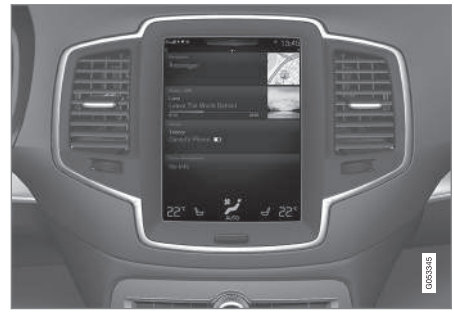

Екран центрального дисплея використовується для визначення налаштувань, обрання та пошуку пунктів призначення.

Якщо на центральному дисплеї не відображується зображення мапи:

 Натисніть найвищий рядок меню головної сторінки Навигация.

#### Дисплей водія

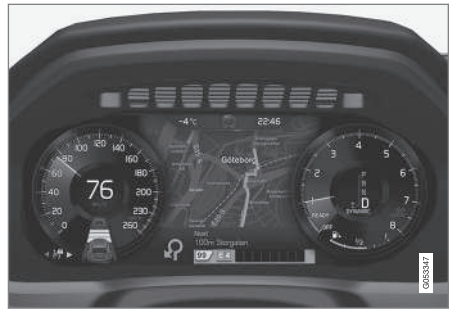

Мапа відображується тільки на дисплеї водія 12 дюймів.

Під час їзди водій отримує голосове супроводження та інструкції на дисплеї водія.

### Права кнопкова панель та дисплей водія

Кнопки правої кнопкової панелі керма можна використовувати для керування деякими функціями навігації, наприклад, Домой.

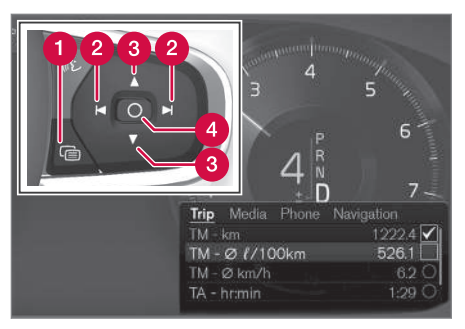

- Відкрити/закрити
- 2 Ліворуч/праворуч
- Вгору/вниз
- 4 Підтвердити

#### Відкриття/закриття меню

- Натисніть відкрити/закрити (1)
  - Меню з можливими альтернативними варіантами відкривається/ закривається - меню закривається автоматично через певного періоду простоювання або ж певних дій.

#### Навігація та вибір в меню

- Прокручуйте меню за допомогою лівої/ правої стрілок (2).
- 2. Прокручуйте різні пункти меню за допомогою стрілок вгору/вниз (3).

- 3. Підтверджуйте або ж виділяйте пункт за допомогою (4).
  - Функція активується і, у деяких випадках, меню закривається.

#### HUD - Head-up-display\*

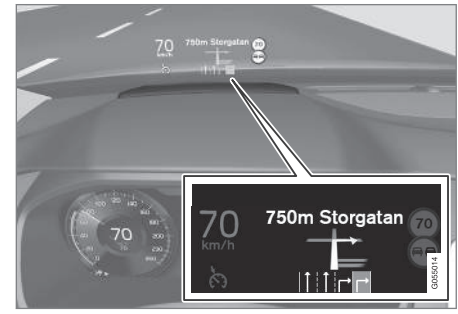

Навігація по мапі на лобовому склі.

Водій може також отримати супроводження та інформацію на дисплеї навігаційної системи внизу лобового скла.

Розташування інформаційного поля можна регулювати. Верхній дисплей HUD детально описаний в розділі "Head-updisplay".

#### Розпізнавання голосу

Багато функцій також можна вмикати голосовими командами.

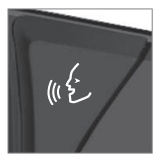

Натисніть кнопку на кермі, зачекайте сигналу, потім скажіть, наприклад, "Dirve Дом".

Функція розпізнавання голосу детально описана у розділах "Розпізнавання голосу під час навігації по мапі", "Використання функції розпізнавання голосу" та "Налаштування розпізнавання голосу".

Пов'язана інформація

- Зазначення пункту призначення з вільним пошуком по тексту (стор. 21)
- Розпізнавання голосу і навігація по мапі (стор. 15)
- Голосовий набір (стор. 14)
- Використання розпізнавання голосу (стор. 14)
- Налаштування розпізнавання голосу (стор. 16)

#### Часті операції, що використовуються під час навігації по мапі

Нижче описуються деякі операції, що часто використовуються під час навігації по мапі.

- Де я?
- Знайдіть символ авто на мапі
- Вгорі мапі напрямок руху чи північ
- Режим 2D чи 3D
- Масштаб
- Прокручування
- Увімкнення головного дисплея
- Вихід з меню
- "Не та" мова інтерфейсу

### Де я**?**

Яке географічне положення у автомобіля зараз?

 Натисніть на символ авто (синій трикутник) - інформація відображується просто на мапі.

#### Знайдіть символ авто на мапі

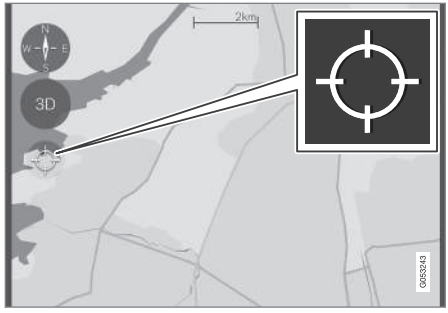

Натисніть символ курсора.

Після збільшення та зменшення масштабу та переміщення по мапі інколи буває досить важко знайти місцезнаходження автомобіля на мапі. Нижче описаний найлегший спосіб знайти його:

 Натисніть символ курсора - попередня робота з мапою скасовується, мапа повертається до поточного розташування авто і слідує за його рухами. Вгорі мапі - напрямок руху чи північ

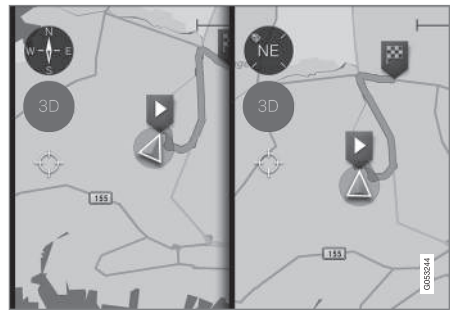

Натисніть значок компаса, щоб відобразити на мапі рух символу авто.

Водій може відобразити рух авто на мапі одним з двох способів:

- Мапа завжди відображується таким чином, що північ мапи розташована вгорі центрального дисплея, при цьому символ автомобіля рухається або "їде" на мапі у фактичному напрямку. Якщо символ авто рухається ліворуч по мапі, це означає, що авто їде на захід.
- Символ авто показує / їде вгору по центральному дисплею - мапа обертається під символом авто відповідно до рухів авто. Символ компаса на мапі спрямована на північ (N), а центр компаса показує напрямок, у якому спрямована передня частина авто (у цьому випадку - NE, північний схід).

| Символи<br>компаса | напрямок компаса             |
|--------------------|------------------------------|
| Ν                  | (North): північ              |
| NE                 | (NorthEast): північний схід  |
| E                  | (East): <b>сх</b> ід         |
| SE                 | (SouthEast): південний схід  |
| S                  | (South): південь             |
| SW                 | (SouthWest): південний захід |
| W                  | (West): захід                |
| NW                 | (NorthWest): північний захід |

#### Режим 2D чи 3D

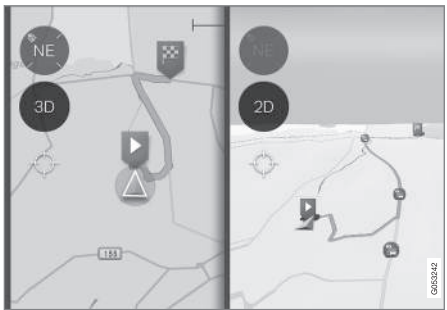

Натисніть на позначці 2D/3D, щоб обрати режим відображення 2D або 3D.

У режимі 3D фокус автомобіль завжди рухається в напрямку верхньої частини центрального дисплею — мапа обертається навколо символу автомобіля відповідно до його поворотів.

Стрілка компаса на мапі спрямована на північ (N), а центр компаса відображений напрямок, в якому спрямована передня частина авто.

У режимі 3D не відображується масштаб мапи.

Режим 2D описаний під попереднім заголовком: "Вгорі мапі - напрямок руху чи північ"

#### Масштаб

Збільшення масштабу Збільшуйте мапу наступним чином:

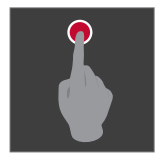

Двічі торкніться центрального дисплея одним пальцем.

дисплея двома розведеними пальцями та зведіть їх

#### Прокручування

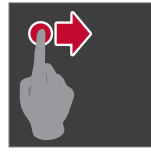

Торкніться пальцем мапи, потягніть його у потрібному напрямку та відпустіть.

Торкніться центрального

Функція прокручування доступна тільки коли мапа перебуває в розгорнутому,

а не в згорнутому вигляді.

#### Увімкнення головного дисплея

разом.

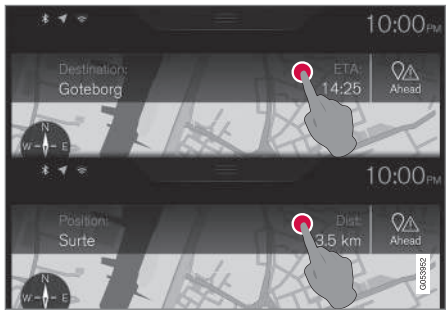

Натисніть тут, щоб змінити заголовок мапи.

Обирайте між наступними дисплеями в якості "заголовку" мапи:

Характеристики пункту призначення • (Destination) та часу прибуття (ETA<sup>1</sup>) або ж час, що залишається до прибуття  $(RTA^{1})$ 

або

Визначення поточного розташування . (Position) та відстані до місця призначення (Dist).

Зміна заголовку можлива тільки коли мапа перебуває в розгорнутому, а не в згорнутому вигляді.

або

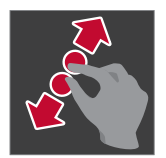

Торкніться центрального дисплея двома зведеними пальцями та розведіть їх в різні боки.

#### Зменшення масштабу

Зменшуйте мапу наступним чином:

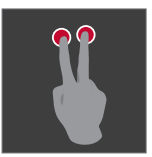

Торкніться центрального дисплея один раз двома розведеними пальцями.

або

....

<sup>&</sup>lt;sup>1</sup> Вибір ЕТА – Estimated Time of Arrival або RTA – Remaining Time to Arrival можна зробити в розділі "Налаштування маршруту".

 Як знову повернутися до сторінки з мапою

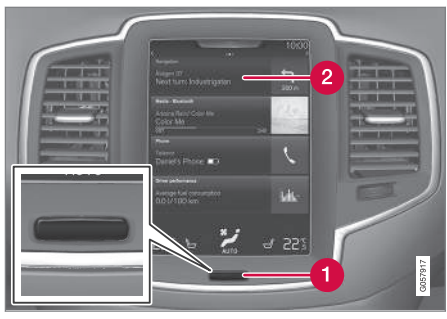

🚹 Кнопка "дім"

Рядок меню "Навігація"

Якщо водій "перебуває далеко" в іншій частині системи і бажає швидко повернути мапу на екран, можна скористатися наступним методом:

- 1. Натисніть кнопку "дім" на центральному дисплеї (1).
- 2. Якщо на центральному дисплеї відображується головна сторінка замість мапи, натисніть рядок верхнього меню Навигация (2).

"Не та" мова інтерфейсу Ілюстрації в інструкціях ідентичні майже для всіх ринків та мов, саме тому вони мають переважно англійський текст.

Щоб полегшити користувачеві сприйняття ілюстрацій та опцій меню з шляхами пошуку, що пов'язані з текстом інструкцій, англійське слово на малюнку надається в дужках одразу ж після відповідної фрази на мові посібника з експлуатації:

#### Наприклад

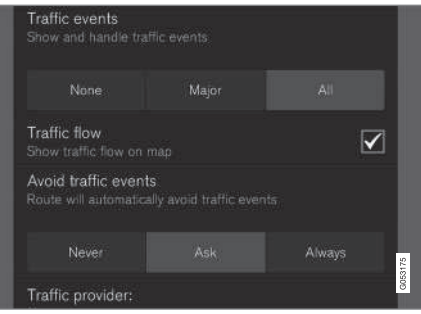

Шлях в меню:

Настройки <del>→</del> Навигация → Дорожная ситуация

(Settings > Navigation > Traffic)

Заголовок: Дорожные события (Traffic events)

#### Альтернатива:

- Het (None)
- **Крупн.** (Major)
- Bce (All)

#### Пов'язана інформація

- Навігація по мапі на дисплеї водія (стор. 42)
- Налаштування Sensus Navigation (стор. 42)

## РОЗПІЗНАВАННЯ ГОЛОСУ

### Голосовий набір

Система розпізнавання голосу дозволяє водієві використовувати її для керування певними функціями мультимедійного плеєра, телефону, підключеного по Bluetooth, кліматичною та навігаційною системою Volvo\*.

Голосові команди забезпечують зручність використання та допомагають водієві зосереджувати увагу на водінні автомобіля і дорожніх умовах.

### ▲ ПОПЕРЕДЖЕННЯ

Водій завжди несе загальну відповідальність за безпечне керування автомобілем та дотримання правил дорожнього руху.

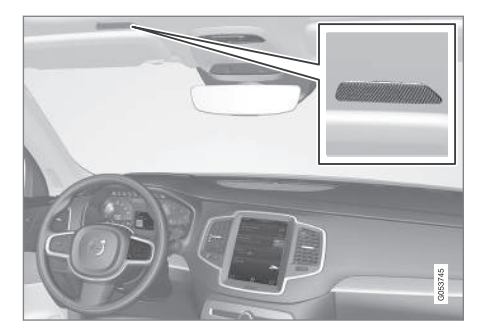

Управління розпізнаванням голосу відбувається у формі діалогу, де голосові команди користувача чергуються з вербальними відповідями системи. Система розпізнавання голосу використовує той самий мікрофон, що й гарнітура Bluetooth, відповіді системи розпізнавання голосу транслюються через динаміки автомобіля. У деяких випадках текстове повідомлення також буде відображуватися на дисплеї водія. Функції контролюються з правої кнопкової панелі на кермовому колесі. Налаштування виконуються через центральний дисплей.

#### Оновлення системи

Система розпізнавання голосу постійно удосконалюється. Для оптимальної роботи системи завантажуйте оновлення - див. support.volvocars.com.

#### Пов'язана інформація

- Використання розпізнавання голосу (стор. 14)
- Розпізнавання голосу і навігація по мапі (стор. 15)
- Налаштування розпізнавання голосу (стор. 16)

## Використання розпізнавання голосу

Базові інструкції для використання голосового керування.

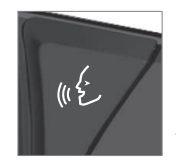

Натисніть кнопку розпізнавання голосу «٤ на кермовому колесі, щоб увімкнути систему та розпочати діалог із використанням голосових команд.

Під час комунікації слід пам'ятати наступне:

- Промовляйте команду після звукового сигналу, нормальним тоном та швидкістю.
- Не розмовляйте під час відповіді системи (система не здатна розпізнавати команди в цей час).
- Уникайте фонового шуму в салоні авто.
   Для цього закривайте дверцята, вікна і двері багажника.

Функцію розпізнавання голосу можна вимкнути наступним чином:

- промовте "Cancel".
- натисніть і утримуйте кнопку функції розпізнавання голосу на кермі «٤.

Щоб прискорити комунікацію і пропустити підказки системи, натисніть кнопку розпізнавання голосу «٤ на кермі, коли система робить голосове оголошення, і скажіть наступну команду.

Приклади голосового керування Натисніть ((£), скажіть "Call [Ім'я] [Прізвище] [категорія номера]". При цьому буде здійснено дзвінок обраному контакту з телефонної книги, якщо контакт має більше ніж один телефонний номер (домашній, мобільний, робочий), наприклад:

Натисніть «٤, скажіть "Call Робін Сміт Мобільний".

#### Команди/фрази

Наступні команди можна використовувати завжди:

- "Repeat" повторення останньої голосової інструкції в активному діалозі.
- "Cancel" завершення діалогу
- "Help" розпочинається діалог довідки.
   У якості відповіді система запропонує команди, доступні в даній ситуації, запит або приклад.

Команди для керування специфічними функціями описані у відповідних розділах, наприклад, "Керування телефоном функцією розпізнавання голосу".

#### Цифри

Кількість команд може бути різною, залежно від функції:

- Номери телефонів і поштові індекси слід промовляти окремо, цифра за цифрою, наприклад: нуль три один два два чотири чотири три (03122443).
- Номери будинків можна промовляти окремо або ж у групах, наприклад: два два або двадцять два (22). Для англійської і голландської мов декілька груп можна промовляти послідовно, наприклад, twenty-two twenty-two (22 22). Для англійської мови можна використовувати слова "double" чи "triple", наприклад, double zero (00). Числа можна вводити в діапазоні від 0 до 2300.
- Частоти можна вимовляти як дев'яносто вісім і вісім (98.8), сто чотири і два (104.2).

#### Пов'язана інформація

- Голосовий набір (стор. 14)
- Налаштування розпізнавання голосу (стор. 16)

## Розпізнавання голосу і навігація по мапі

З голосовим керуванням багато функцій навігаційної системи можна активувати голосовими командами.

Функція розпізнавання голосу детально описана у розділах "Розпізнавання голосу", "Використання функції розпізнавання голосу" та "Налаштування розпізнавання голосу".

#### Голосові команди

Тут наведені декілька прикладів голосових команд, які стосуються тільки навігації по мапі.

Натисніть кнопку 🥡 на кермі та скажіть одну з наступних команд:

- "Навигация" запускається навігаційний діалог і відображуються приклади команд.
- "Take me home" супроводження надається до розташування Дом.
- "Go to [Micro]" тут зазначається місто в якості пункту призначення. Наприклад, "Їхати в Ковентрі".
- "Go to [Адреса]" зазначає адресу в якості пункту призначення. Адреса має містити місто і вулицю. Наприклад, "Їхати на Хрещатик 26, Київ".

- "Установити [перехрестя]" зазначає перехрестя в якості пункту призначення. Пошук перехрестя відбувається в межах зазначеної області пошуку.
  - "Go to [Поштовий індекс]" тут зазначається поштовий індекс в якості пункту призначення. Наприклад, "Їхати до LE5 4PQ".
  - "Go to [контакт]" тут зазначається адреса з телефонної книги в якості пункту призначення. Наприклад, "Їхати до Робін Сміт".
  - "Search [Категорія POI]" пошук категорії об'єктів POI<sup>1</sup> (наприклад, ресторан), які завжди упорядковуються за ступенем їх віддаленості від авто. Щоб упорядкувати POI уздовж маршруту, скажіть "Уздовж маршруту", коли на екран буде виведено список результатів.
  - "Установити [країна]/[штат]<sup>2</sup>, <sup>3</sup>" змінює ділянку пошуку для навігації.
  - "Show favourites" виводить на екран улюблені місця розташування на дисплеї водія.
  - "Clear itinerary" стирає всі збережені проміжні пункти призначення і кінцевий пункт призначення на маршруті.

- "Repeat voice guidance" повторити останню голосову підказку.
- "Pause guidance" ставить на паузу супроводження за мапою.
- "Resume guidance" відновлює поставлене на паузу супроводження за мапою.
- "Turn off voice guidance" вимикає голосове супроводження.
- "Turn on voice guidance" запускає вимкнуте голосове супроводження.

Пов'язана інформація

- Виводить на екран навігаційні елементи керування. (стор. 7)
- Голосовий набір (стор. 14)
- Використання розпізнавання голосу (стор. 14)
- Налаштування розпізнавання голосу (стор. 16)

## Налаштування розпізнавання голосу

Можна провести налаштування декількох параметрів системи розпізнавання голосу.

- 1. Натисніть **Настройки** на сторінці верхньої панелі.
- Натисніть Система → Голосовое управление та оберіть налаштування.
  - Режим повтора
  - Пол
  - Скорость речи

#### Налаштування аудіо

- Натисніть Настройки на сторінці верхньої панелі.
- Натисніть Звук → Громкость системы → Голосовое управл. та оберіть налаштування.

<sup>1</sup> У користувача є можливість зателефонувати в POI або визначити його в якості пункту призначення.

<sup>2</sup> У європейських країнах "Country" використовується замість "State".

<sup>&</sup>lt;sup>3</sup> Для Бразилії та Індії ділянку пошуку слід змінювати на центральному дисплеї.

#### Зміна мови

Розпізнавання голосу можливе не для усіх мов. Мови, для яких можливе розпізнавання голосу, позначені значком у переліку мов - «٤.

Зміна мови також впливає на меню, повідомлення та тексти довідки.

- 1. Натисніть **Настройки** на сторінці верхньої панелі.
- Натисніть Система → Язык та оберіть мову.

Пов'язана інформація

- Голосовий набір (стор. 14)
- Використання розпізнавання голосу (стор. 14)
- Розпізнавання голосу і навігація по мапі (стор. 15)

## ВВЕДІТЬ ПУНКТ ПРИЗНАЧЕННЯ

## Загальна інформація про введення пункту призначення

Пункт призначення можна вводити декількома різними способами.

Існують наступні способи введення пункту призначення:

- Натисніть на мапу
- Вільний пошук по тексту та координати мапи
- Останній обраний пункт призначення
- Обрані збережені пункти з бібліотеки
- Розташування, збережені у Бібліотеці
- POI<sup>1</sup>
- Адреса

Оберіть одну з альтернатив згідно з настановами під заголовком "Пункт призначення і проміжні зупинки". Виконайте інструкції.

Пункт призначення і проміжні зупинки Першою визначеною позицією буде **пункт призначення**.

Подальші положення будуть **проміжні** пункти маршруту.

Список опорних пунктів з пунктом призначення можна потім легко відредагувати - див. "Редагування списку проміжних зупи-

нок" у розділі "Список проміжних зупинок і альтернативний маршрут".

Пов'язана інформація

- Список проміжних зупинок та альтернативний маршрут (стор. 30)
- Введення проміжної зупинки торкніться мапи. (стор. 20)
- Зазначення пункту призначення з вільним пошуком по тексту (стор. 21)
- Зазначення пункту призначення з Останніх пунктів / Обраного / Бібліотеки (стор. 23)
- Зазначення пункту призначення за допомогою POI (стор. 25)
- Зазначення пункту призначення шляхом введення адреси (стор. 26)

## Введення проміжної зупинки - торкніться мапи.

Пункт призначення можна зазначати у різні способи. Один із них - це зазначення пункту призначення дотиком пальця до мапи.

У багатьох випадках простіше за все прокрутити мапу до бажаного положення і торкнутися відповідної точки пальцем.

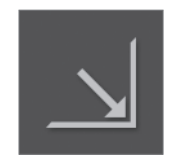

Спочатку пересвідчіться в тому, що сторінка мапи перебуває у максимально розгорнутому режимі: Якщо на екрані видна кнопка, натисніть її, щоб розгорнути сторінку з мапою.

Потім продовжіть наступним чином:

- 1. Прокрутіть мапу, доки бажане розташування не буде видно на екрані.
- Натисніть і утримуйте точку на мапі. При цьому з'являється піктограма і відкривається меню.

<sup>1</sup> POI: Point of interest - так можуть іноді називатися навіть певні об'єкти інфраструктури або визначні місця

#### ВВЕДІТЬ ПУНКТ ПРИЗНАЧЕННЯ

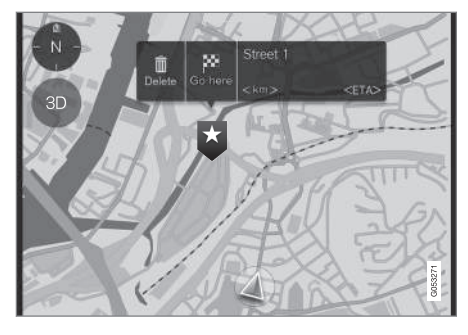

3. Оберіть Перейти сюда (Go here) - починається супроводження.

#### Видалити піктограму.

Щоб видалити піктограму:

• Оберіть Удалить (Delete)

#### Регулювання положення піктограми

Щоб відрегулювати положення піктограми:

- 1. Позначте піктограму коротким дотиком.
- Торкніться і утримуйте піктограму, перетягніть її в бажане положення, потім відпустіть її.

Пов'язана інформація

• Загальна інформація про введення пункту призначення (стор. 20)

### Зазначення пункту призначення з вільним пошуком по тексту

Пункт призначення можна зазначати у різні способи. Один із них - це вільний пошук по тексту.

#### Вільний пошук по тексту

Переважну більшість запитів можна задовольнити за допомогою вільного пошуку по тексту. Наприклад, номер телефону, поштовий індекс, вулиці, міста, координати та об'єкти інфраструктури (POI).

"Клавіатура" на екрані може використовуватися для введення більшості символів та пошуку пунктів призначення.

> Щоб вивести на екран клавіатуру:

1. Торкніться Уст. назн. (Set dest.) внизу екрана - зображення мапи змінюється, щоб забезпечити пошук за

адресою.

Set Dest.

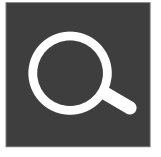

2. Потім торкніться цього символу вгорі екрана - вільний пошук по тексту клавіатурою, при цьому відкриваються поле пошуку та фільтр.

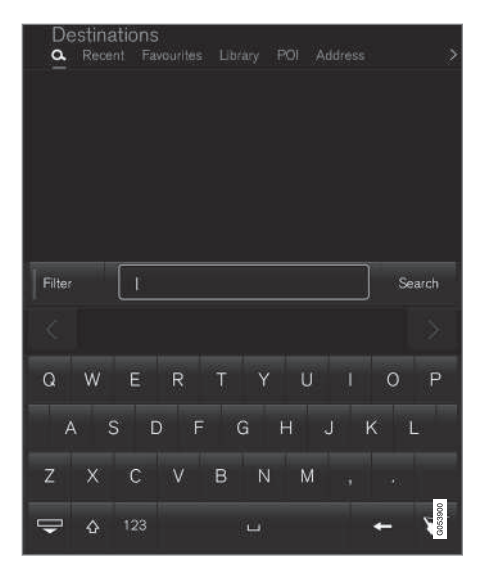

 Введіть пошукові слова - система пропонує приклади можливих варіантів пунктів призначення, упорядкованих за

#### ВВЕДІТЬ ПУНКТ ПРИЗНАЧЕННЯ

- зростанням відстані від символу авто на мапі.
  - Виберіть / поставте позначку на одному із запропонованих варіантів - в якості прикладу наведено Инфокарта<sup>2</sup>.
  - Виконайте інструкції, наведені на центральному дисплеї, і ввімкніть супроводження до пункту призначення.

#### Клавіатура

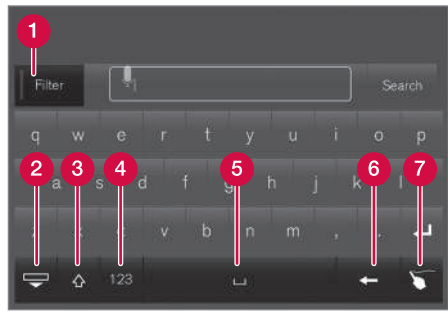

Кнопки функцій клавіатури.

- Фільтр обмеження/фільтри результатів.
- Сховайте клавіатуру, щоб показати довший список результатів - натисніть на текстовому полі, щоб знову вивести клавіатуру на екран

<sup>2</sup> Див. інформацію під заголовком "Інформаційна картка на мапі".

- Перемикає ПРОПИСНИМИ (верхній регістр) та маленькими (нижній регістр) літерами
- Переключає з клавіатури на цифри та спеціальні символи і назад
- Б Пробіл (проміжок)
- 6 Видаляйте текст ліворуч від маркера
- Панель для рукописного введення "напишіть" бажаний символ пальцем на "планшеті" на екрані.

Клавіатура та інші функції детально описані у розділі "Використання клавіатури на центральному дисплеї".

#### Фільтр

Декілька фільтрів допомагають скоротити список результатів.

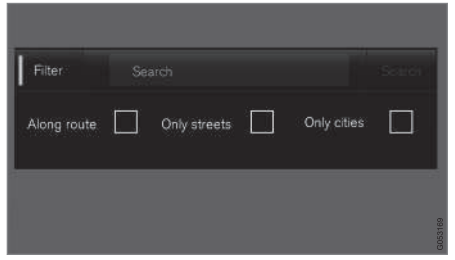

Фільтр для списків результатів

Наявність фільтрів може відрізнятися у кожному конкретному випадку. Можливе застосування наступних фільтрів:

- На маршр. (Along route) у списку результатів пошуку відображуються тільки ті результати, що розташовані уздовж маршруту.
- Улицы (Streets) у списку результатів відображуються тільки вулиці/дороги.
- Города (Only cities) у списку результатів відображуються тільки міста/населені пункти.

#### Фільтр РОІ

Категорії РОІ, наявні у поточній місцевості, наводяться на екрані дисплея за принципом віддаленості.

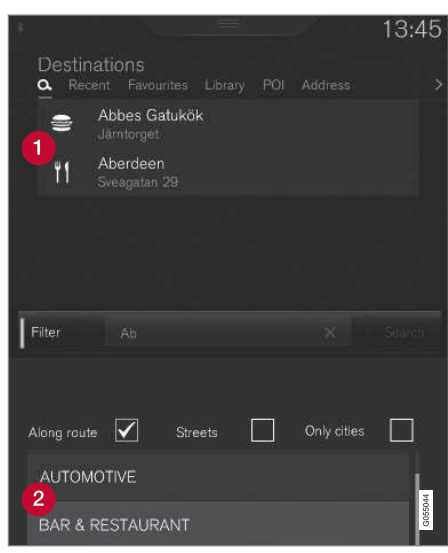

- POI відфільтровані з виділеної категорії (2)
- Категорії РОІ (можуть бути навіть підкатегорії в категорії РОІ).

Наводяться тільки POI з виділеної категорії, при цьому POI можна поєднувати тільки з фільтром "На маршр." (Along route).

#### Координати

Пункт призначення також можна зазначати у вигляді координат.

 Введіть, наприклад, "N 58.1234 E 12.5678" і торкніться Поиск (Search).

Напрямки компаса N, E, S та W можна вводити різними способами, наприклад, наступним чином:

**N** 58,1234 **E** 12,5678 (з пробілами)

**N**58,1234 **E**12,5678 (без пробілів)

58,1234**N** 12,5678**E** (із зазначенням частини світу після координат)

58,1234-12,5678 (з дефісом **без** зазначення напрямку світу)

Ви можете використовувати кому [,] замість крапки [.], якщо ви надаєте перевагу цій системі.

Пов'язана інформація

- Загальна інформація про введення пункту призначення (стор. 20)
- Виводить на екран навігаційні елементи керування. (стор. 7)
- Інформаційні картки на мапі (стор. 33)

#### Зазначення пункту призначення з Останніх пунктів / Обраного / Бібліотеки

Пункт призначення можна зазначати у різні способи. Один із них - це вибір пункту призначення зі списку.

Щоб вивести на екран ці списки:

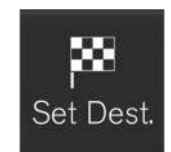

1. Торкніться Уст. назн. (Set dest.) внизу екрана - зображення мапи змінюється, щоб забезпечити пошук за адресою.

2. Потім оберіть один із наступних списків вгорі екрана:

- Последние (Recent)
- Избранные (Favourites)
- Библиотека (Library)

Після виділення однієї з альтернатив у списку, вона додається в якості пункту призначення за допомогою кнопок Начать навигацию (Start navigation) або Доб. как пром. точку (Add as waypoint).

....

#### ВВЕДІТЬ ПУНКТ ПРИЗНАЧЕННЯ

#### •• Останні

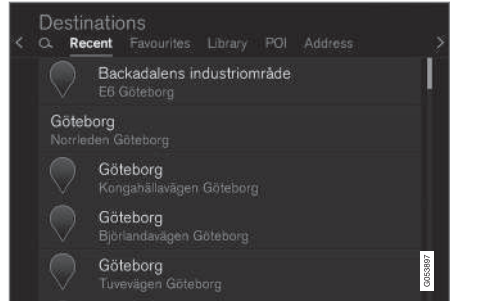

Тут перелічені останні запити. Прокрутіть список і оберіть потрібний результат.

Це також можна обрати в якості опції меню на дисплеї водія або ж обрати за допомогою правої кнопкової панелі на кермі. Див. "Дисплеї та елементи керування для навігації по мапі".

#### Обране

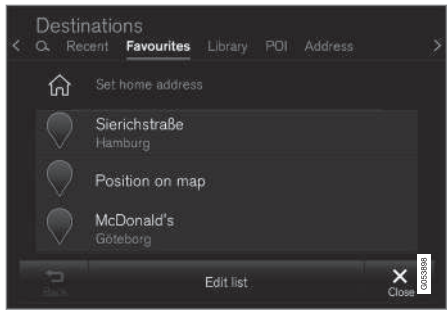

Тут наводяться обрані позначені пункти з Библиотека. Прокрутіть список і оберіть потрібний результат.

Якщо пункт видалено з Избранные, він залишається в Библиотека, але зі "згаслою" зіркою. Щоб повернути його до Избранные, перейдіть до Библиотека і поставте позначку на зірці знову.

Пункти призначення, що часто використовуються, можна запрограмувати і використовувати з Указать домашний адрес (Set home address) Запрограмований пункт призначення Дом також можна обрати в якості опції меню на дисплеї водія або ж обрати за допомогою правої кнопкової панелі на кермі. Див. "Дисплеї та елементи керування". Список також можна редагувати за допомогою **Редакт.** (Edit list).

#### Бібліотека

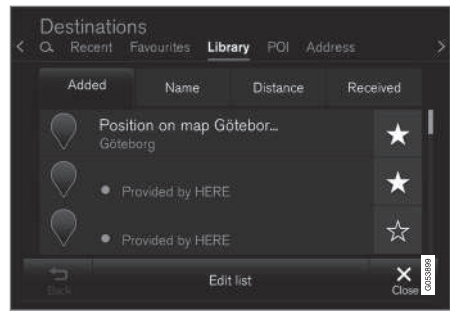

Тут зібрані збережені розташування та маршрути. Останні збережені елементи наводяться у верхній частині списку.

Натисніть на "зірці" пункту, щоб позначити його в якості обраного контенту або скасувати вибір. Пункт із позначеною / "заповненою" зіркою також наводиться у "Избранные".

Пункт, який було видалено з Библиотека, також буде видалений і з Избранные.

Бібліотеку також можна сортувати у різні способи:

- Добавлено (Added)
- Имя (Name)
- Paccтояние (Distance)
- Получено (Received) це є фільтром

Пункти, які були надіслані на авто за допомогою функції "Send to Car" також можна фільтрувати за допомогою Получено (Received). Нові пункти, які не були прочитані, позначені СИНІМ маркером. Маркери зникають, коли пункти були прочитані. Детальніше див. у розділі "Зберегти пункт призначення за допомогою Send to car".

Ім'я/назву, місце розташування, Інтернетадресу і номер телефону (не більше трьох телефонів на один пункт) кожного з пунктів списків можна редагувати за допомогою **Редакт.** (Edit list).

Пов'язана інформація

- Збережіть пункт призначення за допомогою функції "Send to Car" (стор. 27)
- Виводить на екран навігаційні елементи керування. (стор. 7)
- Загальна інформація про введення пункту призначення (стор. 20)

## Зазначення пункту призначення за допомогою РОІ

Пункт призначення можна зазначати у різні способи. Один із них - це зазначення POI<sup>3</sup> за допомогою вільного пошуку по тексту.

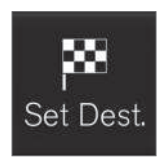

1. Торкніться Уст. назн. (Set dest.) внизу екрана - зображення мапи змінюється, відображуючи відповідне поле введення адреси для пошуку.

2. Потім оберіть ТИ (РОІ) вгорі екрана.

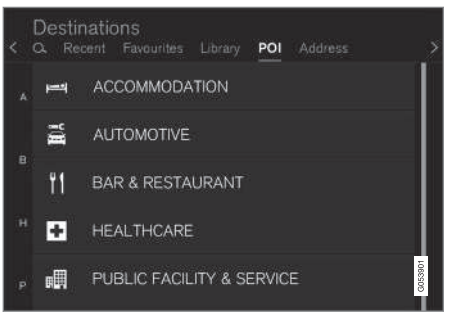

#### Приклади РОІ

Багато POI (наприклад, ресторани) мають підкатегорії (наприклад, китайські ресторани). Пропозиції РОІ наводяться у вигляді списку, упорядкованого за ступенем віддаленості від символу авто на мапі.

У розділі "Налаштування мапи" можна обирати, які саме РОІ будуть відображуватися на мапі. Тут відображуються всі РОІ, наявні в поточному регіоні. Це налаштування не впливає на пошук РОІ в якості місця призначення - навіть виключені РОІ відображуються як можливі пункти призначення.

Певні РОІ починають виводитися на мапу, коли масштаб становить 1 km км / 1 mi.

#### і примітка

- Символ визначного місця (POI) і кількість POI залежить від ринку.
- Нові символи можуть з'являтися і зникати при оновлені даних мапи. Ви можете прокручувати систему меню, щоб знайти усі символи, що використовуються в поточній системі мап.

#### Фільтр

Коли всі опорні точки активовані і обрано категорію РОІ, пропонується фільтр, який скорочує список результатів пошуку, врахо-

вуючи лише POI уздовж маршруту. Після цього можна упорядковувати список.

 На маршруте (Along route) - у списку результатів пошуку відображуються тільки ті результати, що розташовані уздовж маршруту.

Коли активовано фільтр, список можна сортувати за Имя (Name) або Расстояние (Distance).

Пропозиції РОІ наводяться у вигляді списку, упорядкованого за ступенем віддаленості від символу авто на мапі.

Пов'язана інформація

- Загальна інформація про введення пункту призначення (стор. 20)
- Налаштування мапи (стор. 43)

## Зазначення пункту призначення шляхом введення адреси

Пункт призначення можна зазначати у різні способи. Один із них - це введення адреси.

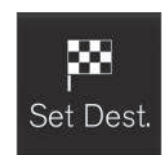

Торкніться Уст. назн. (Set dest.) внизу екрана - зображення мапи змінюється, відображуючи відповідне поле адреси для пошуку.

| Destinations<br>Q Recent Favouri | tes Library POI Address |         |
|----------------------------------|-------------------------|---------|
| Country                          | Germany                 | ×       |
| City                             | Enter city or postcode  | ×       |
| Address                          | Enter street name       | ×       |
| Number                           | Enter street number     | ×       |
|                                  |                         | G053896 |
|                                  |                         |         |

Приклад поля пошуку (вони можуть мати різний вигляд, залежно від ринку/регіону).

Зауважте, що описані тут варіанти пошуку можуть бути недоступними на всіх ринках (у всіх регіонах). На екрані відображуються

<sup>&</sup>lt;sup>3</sup> POI = Point of interest - також може називатися "визначним місцем" або "об'єктом інфраструктури".

#### ВВЕДІТЬ ПУНКТ ПРИЗНАЧЕННЯ

лише ті варіанти пошуку, які є доступними для поточної зони пошуку.

Оберіть одне з наявних полів введення тексту і введіть текст за допомогою клавіатури на центральному дисплеї:

- Страна (Country)/Штат/Провинц.
- Город (City)/Край/Индекс
- Aqpec (Address)
- Homep (Number)
- **Пересеч.** (Junction)

Пов'язана інформація

- Загальна інформація про введення пункту призначення (стор. 20)
- Інформаційні картки на мапі (стор. 33)

## Збережіть пункт призначення за допомогою функції "Send to Car"

Пункт призначення можна зазначати у різні способи. Один із них - функція Send to Car (надіслати на авто).

Функція Send to Car (надіслати на авто) уможливлює додавання пункту призначення або точки до навігаційної системи авто з комп'ютера.

Функцію Send to Car також можна задіяти з мобільного телефону за допомогою сервісу Volvo VOC (Volvo On Call). VOC можна навіть використовувати, якщо пункт призначення / місце розташування слід надіслати на авто з центра VOC.

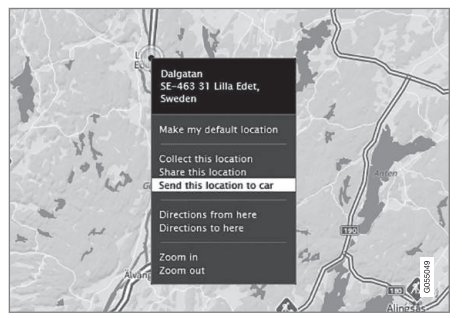

Позначте бажане положення і оберіть "Send this location to car".

| Or sha  | *<br>SE-445 34 Bo                                               | d. |  |
|---------|-----------------------------------------------------------------|----|--|
| E45, SI |                                                                 |    |  |
| _       |                                                                 |    |  |
| Send to | Volvo 📃                                                         |    |  |
| Car ID  |                                                                 |    |  |
|         | Email address or VIN, provided by the car<br>manufacturer. Help |    |  |

Введіть номер VIN або Volvo ID і оберіть "Send".

- 1. Підключіться до Інтернету (here.com). При цьому відкриється сервіс мап.
- Підключіться до Інтернету при цьому відкриється сервіс мап
- 3. Позначте бажане положення
- 4. Оберіть "Send this location to car"
- 5. Введіть номер VIN або Volvo ID
- Оберіть "Send" локація надсилається у бібліотеку авто, де воно позначається синім маркером.

У авто виділений символ на центральному дисплеї повідомляє водія про те, що пункт призначення або локація були надіслані на авто. Натисніть на символ, при цьому на інформаційній картці наводиться інформація про зміст та наявні альтернативи.

#### ВВЕДІТЬ ПУНКТ ПРИЗНАЧЕННЯ

Зауважте, що наведена тут процедура є лише одним прикладом від одного з декількох провайдерів сервісу мап.

Детальніше про інших провайдерів та функцію Send to Car можна прочитати на сторінці підтримки Volvo Cars (support.volvocars.com).

Пов'язана інформація

- Зазначення пункту призначення з Останніх пунктів / Обраного / Бібліотеки (стор. 23)
- Загальна інформація про введення пункту призначення (стор. 20)

## МАРШРУТ ТА ОПОРНІ ТОЧКИ

## Список проміжних зупинок та альтернативний маршрут

Під час активного супроводження маршруту ви можете переглядати список проміжних зупинок або ж перевіряти, чи існують альтернативні маршрути.

Показати список проміжних зупинок Переглянути/показати бібліотеку:

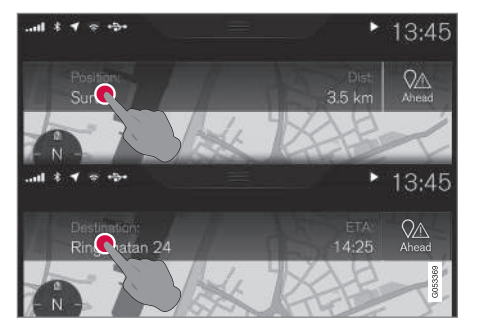

 Торкніться Местоположение: (Position:) або Пункт назначения: (Destination:) - на екран виводиться поточний список опорних пунктів маршруту.

Редагувати список опорних пунктів Опорні пункти можна редагувати:

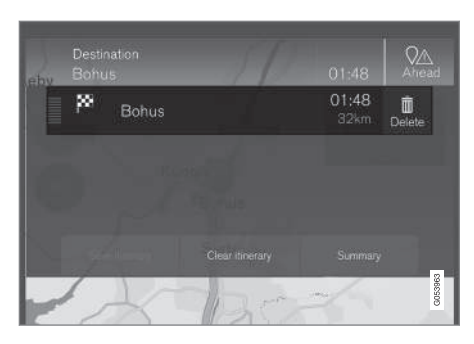

 Оберіть один з рядків списку опорних пунктів і виконайте інструкції.

Видалення маршрутного листа Весь список опорних пунктів або ж окремі проміжні зупинки можна видаляти:

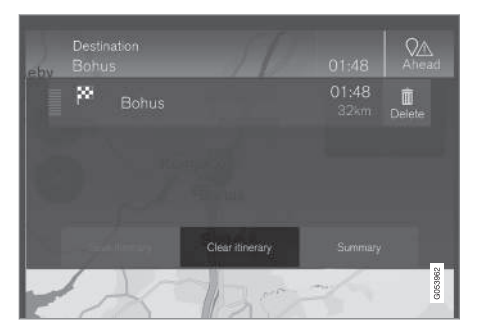

 Оберіть окрему проміжну зупинку в списку опорних пунктів і виконайте інструкції.

або

 Оберіть Удалить план (Clear itinerary) і підтвердіть вибір, щоб видалити весь список опорних пунктів.

Показати альтернативний маршрут У будь-який час під час активного супроводження водій може побачити, чи є альтернативні маршрути. Виконайте наступні дії:

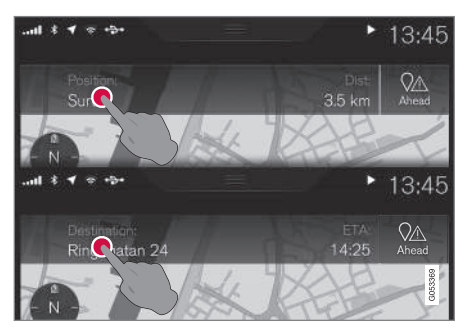

1. Торкніться Местоположение: (Position:) або Пункт

назначения: (Destination:) - на екран виводиться поточний список опорних пунктів маршруту.

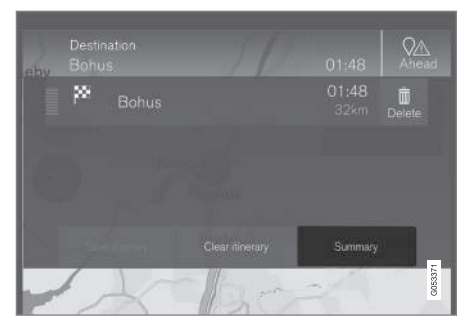

 Торкніться Другие маршруты (Summary) - цей пункт виводить на екран наявні альтернативні маршрути для ділянки маршруту, що залишається.

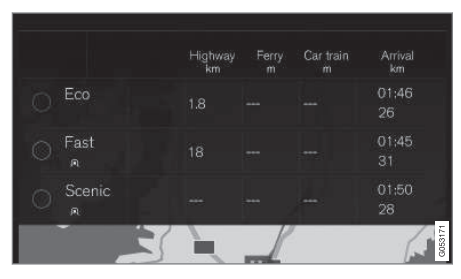

- 3. Потім оберіть одну з альтернатив:
- **Eco** (Eco)
- Быстрый (Fast)

- Вид (Scenic)
- Потім торкніться мапи, при цьому на мапу виводиться оновлений маршрут і супроводження відновлюється.

Див. також "Альтернативний маршрут" у розділі "Налаштування маршруту".

#### Пов'язана інформація

- Точки супроводження на маршруті (стор. 31)
- Оберіть об'їзд (стор. 34)
- Інформаційні картки на мапі (стор. 33)
- Налаштування маршруту (стор. 46)

### Точки супроводження на маршруті

Список майбутніх опорних точок на маршруті допомагає водію завчасно планувати і передбачати наступні маневри.

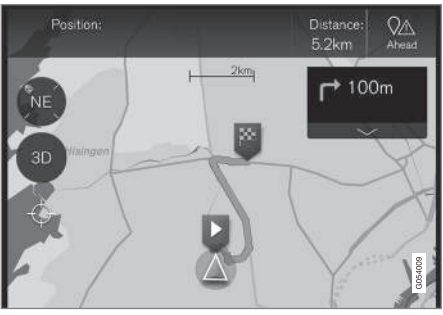

Точки супроводження на маршруті.

Список точок супроводження маршруту відображується на мапі, коли активований список опорних точок.

Список можна розгорнути - для цього натисніть на стрілку "вниз" — або згорнути - для цього натисніть на стрілку "вгору" .

Наступний пункт супроводження завжди відображується вгорі списку.

Дотиком до точки супроводження можна прокручувати мапу вперед на відповідне місце. Дотиком до символу курсора мапи (під кнопкою 2D/3D) можна повертати мапу

#### МАРШРУТ ТА ОПОРНІ ТОЧКИ

на місце поточного розташування авто, в якому мапа слідує за авто.

Пов'язана інформація

- Оберіть об'їзд (стор. 34)
- Список проміжних зупинок та альтернативний маршрут (стор. 30)
- Інформаційні картки на мапі (стор. 33)
- Налаштування маршруту (стор. 46)

### РОІ уздовж маршруту

Можна виводити на екран список POI уздовж маршруту.

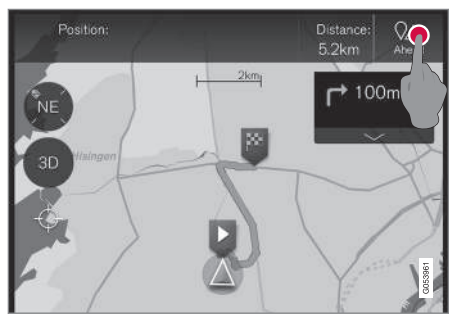

1. Натисніть "Попереду" (Ahead).

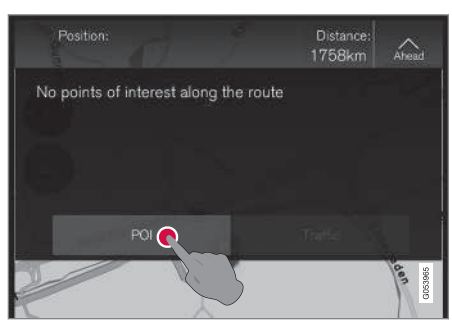

2. Потім натисніть тут, щоб отримати інформацію про POI уздовж маршруту.

При цьому у списку відображуються поточні категорії РОІ, наприклад, поруч із поворотом чи сервісною зоною.

- Оберіть бажану категорію, при цьому відкривається новий список, який іноді має підкатегорії.
- 2. Продовжуйте "наближувати" мапу, доки не можна буде обрати окремий POI.
- Поставте позначку навпроти POI у списку, після чого показується відповідна інформаційна картка.
- Оберіть одну з альтернатив в інформаційній картці і виконайте інструкції.

Перелічені альтернативи відображуються відповідно до відстані від символу авто на мапі. Об'єкт, розташований у верхній частині списку, є найближчим.

#### Пов'язана інформація

• Зазначення пункту призначення за допомогою POI (стор. 25)

### Перешкоди руху на маршруті

Можна виводити на екран список ускладнень дорожнього руху вздовж маршруту.

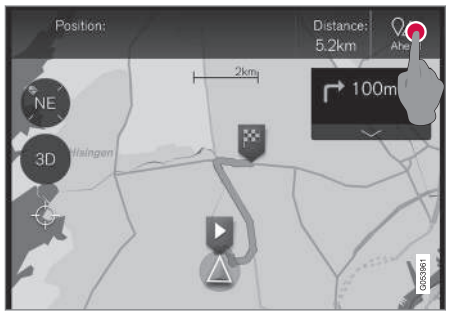

1. Натисніть "Попереду" (Ahead).

 Destination:
 ETA:

 Göteborg
 09:10

 Marked
 09:10

 Marked
 1.5km

 Avoid
 7.7km

 Charled date to esideworks
 7.7km

 POI
 Traffic

2. Потім натисніть "Traffic", щоб отримати інформацію про дорожні ускладнення уздовж маршруту.

Для перегляду інформації про специфічні перешкоди дорожньому руху:

 Оберіть зі списку - в ньому наведена інформація про перешкоди.

Отримати вказівки відносно альтернативного маршруту можна, обравши для цього Избегать (Avoid).

### Пов'язана інформація

- Інформація про дорожній рух (стор. 38)
- Дорожні налаштування (стор. 48)

### Інформаційні картки на мапі

Кожна піктограма на мапі (наприклад, пункти призначення, проміжні зупинки або ж обрані пункти) має відповідну інформаційну картку, яку можна відкрити дотиком до піктограми.

За допомогою Инфокарта піктограми водій може переглянути поточну інформацію про неї.

Відомості інформаційної картки, а також можливі варіанти залежать від типу пікто-грами.

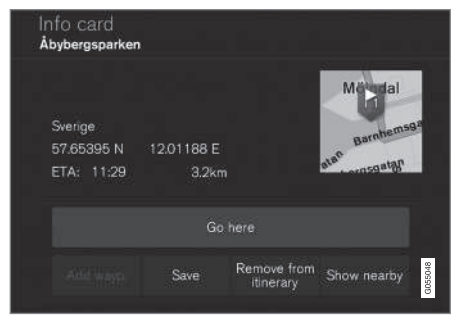

Приклад інформаційної картки цікавого місця.

•

- В цьому прикладі з позначеним цікавим місцем водій серед всього іншого може обрати наступне:
  - Начать навигацию (Go here) позиція збережена в якості пункту призначення
  - Доб. как пром. точку (Add as waypoint) позиція збережена в якості проміжного пункту призначення
  - Сохранить (Save) позиція збережена в бібліотеці, для більш детальної інформації див. розділ "Визначення пункту призначення із використанням шляху Останні зміни/Улюблене/Бібліотека".

Пов'язана інформація

- Список проміжних зупинок та альтернативний маршрут (стор. 30)
- Точки супроводження на маршруті (стор. 31)
- Оберіть об'їзд (стор. 34)
- Налаштування маршруту (стор. 46)
- Зазначення пункту призначення з Останніх пунктів / Обраного / Бібліотеки (стор. 23)

### Оберіть об'їзд

Якщо водій хоче уникнути найближчого сегменту маршруту, наприклад, якщо дорога закрита, слід обрати функцію Объезд.

#### Об'їзд

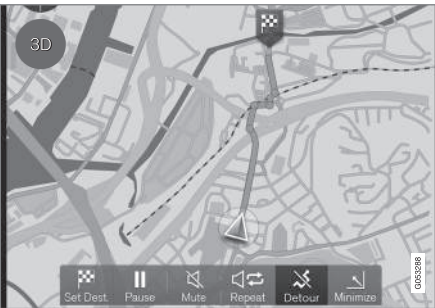

Кнопка "Об'їзд" (Detour).

 Натисніть кнопку Объезд (Detour) - на мапу буде виведений альтернативний маршрут, а також інформація про те, наскільки довший чи коротший цей маршрут за відстанню, а також прогнозний час подорожі.

Зазвичай пропонується тільки короткий об'їзд, який швидко повертається на первинний маршрут.

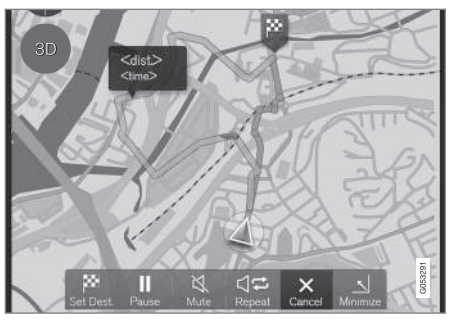

На екран виводиться об'їзд і інформація про нього.

 Якщо запропонований варіант приймається: Натисніть значок з інформацією про об'їзд.

Якщо запропонований варіант не приймається: Натисніть кнопку X (Cancel). Супроводження відновиться на поточному маршруті.

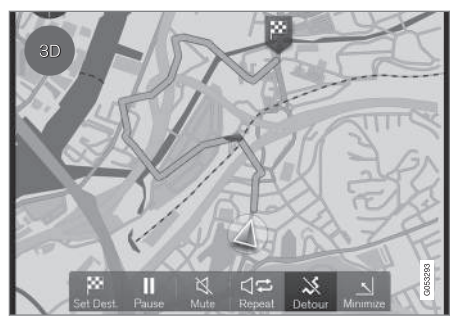

Об'їзд активовано.

 Після того, як запропонований варіант приймається, супроводження відновлюється. Тепер об'їзд сприймається, як маршрут.

Альтернативою функції Объезд (Detour є вибір іншої дороги і відхилитися від прокладеного маршруту. У такому випадку система оновлює маршрут автоматично і продовжує супроводження до пункту призначення уздовж оптимального маршруту.

Інший спосіб обрати альтернативний маршрут описаний у розділі "Список проміжних зупинок та альтернативний маршрут".

Пов'язана інформація

- Налаштування маршруту (стор. 46)
- Оберіть об'їзд (стор. 34)

- Список проміжних зупинок та альтернативний маршрут (стор. 30)
- Інформаційні картки на мапі (стор. 33)

## ІНФОРМАЦІЯ ПРО ДОРОЖНІЙ РУХ

### Інформація про дорожній рух

Навігаційна система постійно отримує дорожню інформацію про транспортний потік та події.

### і) примітка

Дорожня інформація може бути недоступною в усіх регіонах/країнах.

Регіони, на які поширюється трансляція дорожньої інформації, постійно розширюються.

У розділі "Дорожні налаштування" водій може провести низку налаштувань.

#### Просто на мапі

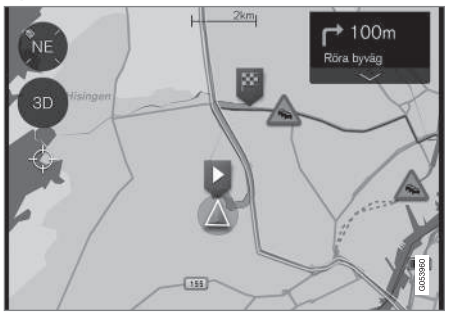

Приклад дорожньої інформації.

Ускладнений дорожній рух, наприклад, затор або щільний рух, дорожні роботи, ДТП, тощо, відображуються у вигляді різних символів на мапі.

Коли порушення дорожнього руху більш серйозні, їхній ступень також відображується у вигляді ЧЕРВОНОЇ лінії уздовж дороги (наприклад, у випадку дорожніх робіт). Лінія також позначає, якого напрямку стосується ускладнення. Якщо ускладнення існує в обох напрямках руху, ця ділянка дороги позначається лінією з обох боків.

 Торкніться символу ускладнення дорожнього руху, при цьому з'являється інформаційна картка.

Інформація може описувати, наприклад, розташування ускладнення з назвою вулиці або номером дороги, а також його природою, ступенем або тривалістю.

Якщо ускладнення розташоване на маршруті, можна обрати опцію Избегать. Після цього система обчислює альтернативний маршрут.

## Інформація про дорожній рух в реальному часі (RTTI)<sup>1</sup>

В автомобілі, підключеному до Інтернету, можна отримувати інформацію про дорож-

ній рух в реальному часі через Інтернет, завдяки функції RTTI<sup>2</sup>.

#### Пов'язана інформація

- Дорожні налаштування (стор. 48)
- Інформація про дорожній рух в реальному часі (RTTI) (стор. 39)
- Перешкоди руху на маршруті (стор. 33)

<sup>1</sup> Стосується певних ринків.

<sup>2</sup> RTTI = Real Time Traffic Information (інформація про дорожній рух в реальному часі)

## Інформація про дорожній рух в реальному часі (RTTI)<sup>4</sup>

В авто, підключеному до Інтернету можна отримувати інформацію про дорожній рух в реальному часі через Інтернет, завдяки функції RTTI<sup>5</sup>.

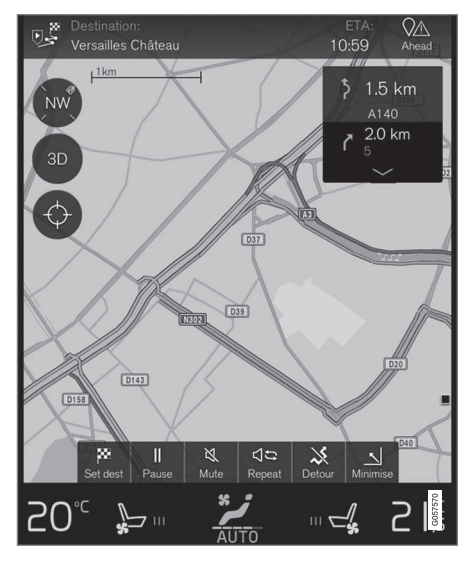

Дорожня інформація про події та інтенсивність руху надходить постійно з мобільних

додатків, органів влади та даних GPS від автомобілів. Коли авто запитує інформацію про інтенсивність дорожнього руху, анонімні дані про інтенсивність руху та місце розташування авто надаються одночасно, що сприяє наданню ефективнішого сервісу. Анонімні дані відправляються тільки коли ввімкнено RTTI.

Поточні умови дорожнього руху відображуються для шосе, крупних доріг та доріг поза межами міст, а також на певних маршрутах між містами.

Обсяг дорожньої інформації, що відображується на мапі, залежить від відстані від автомобіля. Дорожня інформація показується на мапі тільки, приблизно, в радіусі 100 км від місця розташування авто.

Текст і символи на мапі відображуються, як зазвичай, а індикатор інтенсивності дорожнього руху показує швидкість транспортного потоку на дорозі, порівняно із обмеженням швидкості. Інтенсивність дорожнього руху відображується на мапі з кожного боку дороги, у вигляді однієї кольорової лінії для кожного напрямку:

- Зелений немає порушень руху.
- Жовтий повільний рух.
- Червоний затор/корок/аварія.

### і примітка

Дорожня інформація може бути недоступною в усіх регіонах/країнах.

Регіони, на які поширюється трансляція дорожньої інформації, постійно розширюються.

<sup>4</sup> Стосується певних ринків.

<sup>&</sup>lt;sup>5</sup> RTTI = Real Time Traffic Information (інформація про дорожній рух в реальному часі)

#### ІНФОРМАЦІЯ ПРО ДОРОЖНІЙ РУХ

#### ✓ Увімкнути/вимкнути

Авто має бути підключене до Інтернету для використання RTTI.

- 1. Натисніть **Настройки** на сторінці верхньої панелі.
- Торкніться Навигация → Дорожная ситуация і виберіть налаштування дорожньої інформації онлайн:
  - Поставте позначку в клітинці RTTI вмикається і замінює звичайну дорожню інформацію.
  - Зніміть позначку з клітинці RTTI вимикається і вмикається звичайна дорожня інформація.

Якщо з'єднання авто з Інтернетом розривається, коли ввімкнена функція RTTI, натомість вмикається звичайна функція повідомлення про дорожню обстановку. RTTI активується повторно, коли відновлюється з'єднання з Інтернетом.

Пов'язана інформація

- Інформація про дорожній рух (стор. 38)
- Дорожні налаштування (стор. 48)
- Перешкоди руху на маршруті (стор. 33)

### Навігація по мапі на дисплеї водія

Активний маршрут автоматично відображується на дисплеї водія.

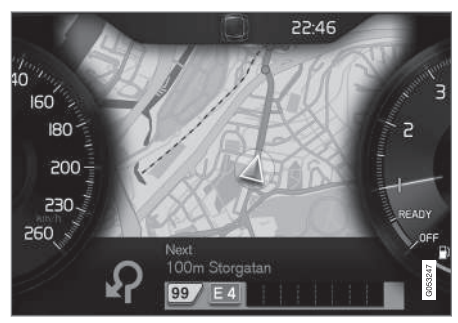

Дисплей водія<sup>1</sup>.

Водій може виводити навігаційну інформацію на дисплей водія, навіть за відсутності активного списку опорних точок. З активованим списком опорних точок мапа відображується автоматично на дисплеї водія.

| 1      | **                                                                              | 0 <u>₩</u> ax | 10: | 45      |
|--------|---------------------------------------------------------------------------------|---------------|-----|---------|
| t<br>t | Settings<br>Driver display options                                              |               |     |         |
|        | Show nothing in driver display<br>Show no information in the background         |               | 0   |         |
|        | Show now playing in driver display<br>Show information of current playing media |               | 0   |         |
|        | Show map in driver display, no route is<br>Show map even if no route is set     | set           | 0   |         |
|        |                                                                                 |               |     | G053249 |
|        |                                                                                 |               |     |         |

Відображення мапи на дисплеї водія можна увімкнути/вимкнути тут.

#### Шлях в меню:

Настройки → My Car → Дисплеи → Фоновый режим водит. дисплея → Параметры дисплея водителя

(Settings > My car > Displays > Driver display centre area > Driver display options)

 Відмітьте опцію Показать навигацию(Show navigation even if no route is set).

Пов'язана інформація

- Налаштування Sensus Navigation (стор. 42)
- Виводить на екран навігаційні елементи керування. (стор. 7)

### Налаштування Sensus Navigation

Користувач може обрати, як маршрут і інша інформація має презентуватися. Для цього слід провести певні налаштування.

Навігація за мапою може подаватися у декілька способів - користувач має можливість обирати налаштування, щоб персоналізувати відображення мапи.

Щоб зайти в налаштування, виконайте наступні кроки:

- 1. Потягніть вниз верхню панель з верхньої секції екрана.
- Після цього виберіть наступний ланцюжок пошуку:

#### Настройки → Навигация → Маршрут

| Navigation                                               |      |
|----------------------------------------------------------|------|
| Map<br>Manage the content and design of the map          | >    |
| Route<br>Manage display and calculation of route         | ×    |
| Traffic<br>Manage settings regarding traffic information | >    |
| Guidance<br>Manage settings regarding route guidance     | >    |
| System<br>Manage system related settings                 | >    |
|                                                          | G053 |

<sup>&</sup>lt;sup>1</sup> Мапа відображується тільки на дисплеї водія розміру 12 дюймів.

Налаштування можна виконати в межах наступних опцій:

- Карта (Map) керуйте контентом і виглядом мапи.
- Маршрут (Route) налаштування презентації та обчислення маршруту.
- Дорожная ситуация (Traffic) налаштування подачі інформації про затримки дорожнього руху.
- Сопровождение (Guidance) налаштування супроводження маршруту.
- Система (System) інформація про оновлення програмного забезпечення та мап.

Пов'язана інформація

- Налаштування мапи (стор. 43)
- Навігація по мапі на дисплеї водія (стор. 42)
- Налаштування маршруту (стор. 46)
- Дорожні налаштування (стор. 48)
- Налаштування супроводження (стор. 49)
- Системні налаштування (стор. 50)

#### Налаштування мапи

Тут проводяться налаштування варіантів відображення мапи на екрані.

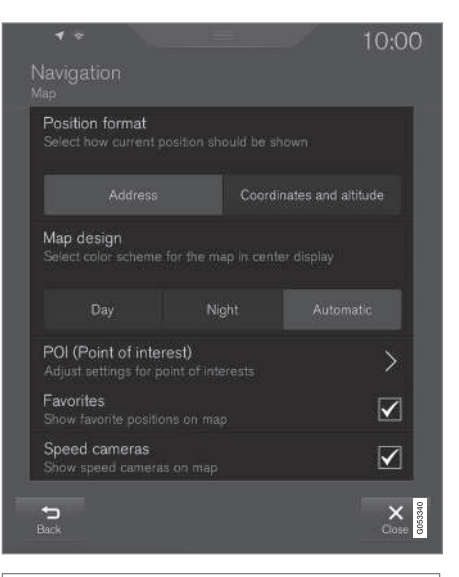

#### Настройки -> Навигация -> Карта

(Settings > Navigation > Map)

Налаштування можна виконати в межах наступних опцій:

- Формат местоположения (Position format)
- Дизайн карты (Map design)
- **TI** (POI)
- Избранное (Favorites)
- Камеры скорости<sup>2</sup> (Speed cameras)

<sup>2</sup> Функція наявна не на всіх ринках.

**4** Варіанти відображення розташування

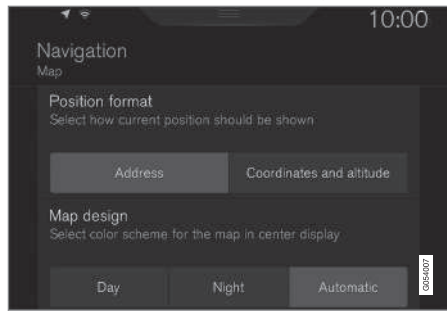

Для відображення поточного розташування - за адресою чи за координатами - використовується Формат местоположения.

- Aqpec (Address)
- Коорд. и выс. (Coordinates and altitude) На наступній ілюстрації відображуються обидві альтернативи.

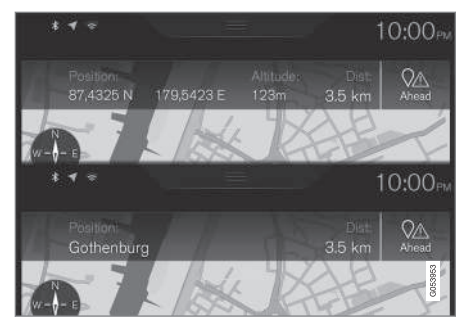

#### Варіанти відображення розташування

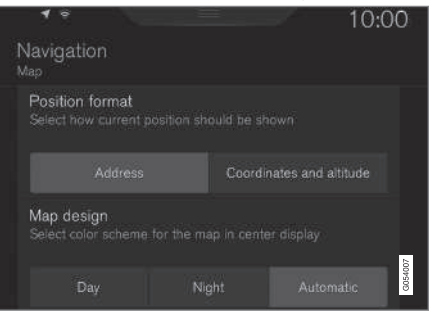

Для відображення поточного розташування - за адресою чи за координатами - використовується Формат местоположения.

- Адрес
- Коорд. и выс.

### На наступній ілюстрації відображуються обидві альтернативи.

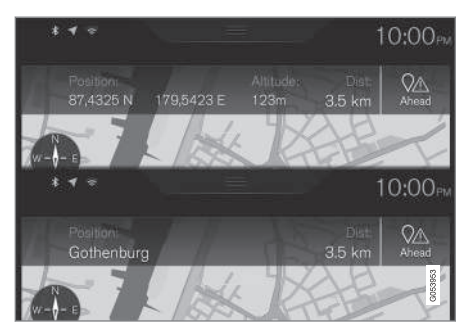

#### Дизайн мапи

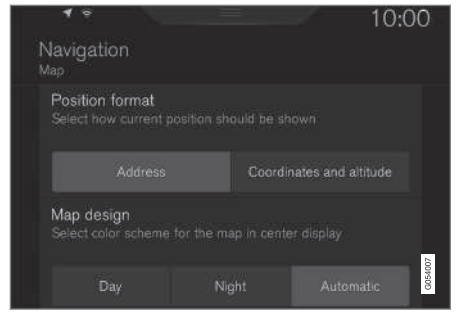

Для налаштування кольорової схеми мапи використовується **Дизайн карты**:

- День (Day) яскраві кольори.
- Ночь (Night) темні кольори, щоб не втомлювати очі.
- Авто (Automatic) система перемикається між День та Ночь відповідно до інтенсивності світла в салоні авто.

#### визначні місця (POI)

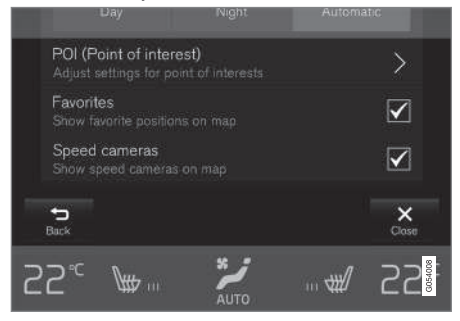

Оберіть тут, які визначні місця та об'єкти інфраструктурі РОІ відображувалися на мапі. Кожна категорія має дві альтернативи - обирайте, щоб на екран виводилися усі РОІ категорії, наприклад, "Транспортні послуги".

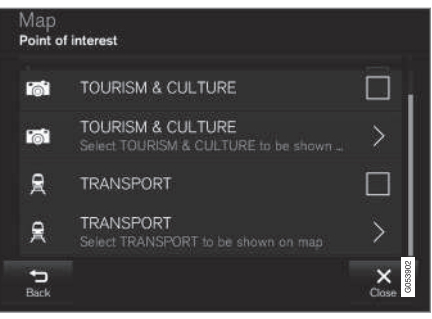

Основні категорії РОІ.

Або ж відкрийте категорію за допомогою символу ">", потім виберіть, які підкатегорії мають показуватися, а які - ні.

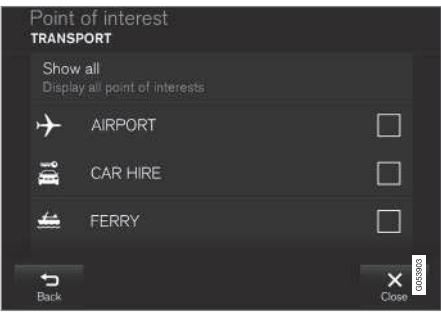

Підкатегорії РОІ.

 Поставте позначку, які категорії РОІ мають відображуватися на мапі. Для

 цього натисніть на Назад (Back) або Закрыть (Close).

Детальніше див. у розділі "Зазначити пункт призначення за допомогою POI".

#### Обране

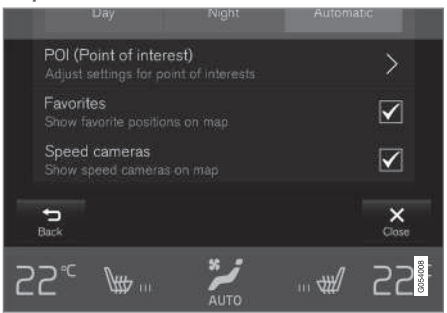

Установіть, чи хочете ви, щоб Избранные відображувалися на мапі:

• Так/Ні

Детальніше про це див. у розділі "Зазначити пункт призначення за допомогою Останніх пунктів призначення / Обраного / Бібліотеки".

#### Камери відеофіксації швидкості<sup>3</sup>

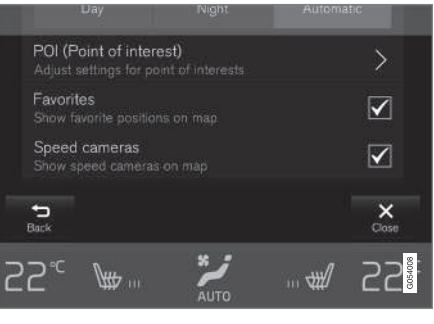

Установіть, чи хочете ви, щоб **Камеры** скорости відображувалися на мапі:

• Так/Ні

Пов'язана інформація

- Налаштування Sensus Navigation (стор. 42)
- Зазначення пункту призначення з Останніх пунктів / Обраного / Бібліотеки (стор. 23)
- Зазначення пункту призначення за допомогою POI (стор. 25)

#### Налаштування маршруту

Тут можна обрати налаштування способу обчислення маршруту.

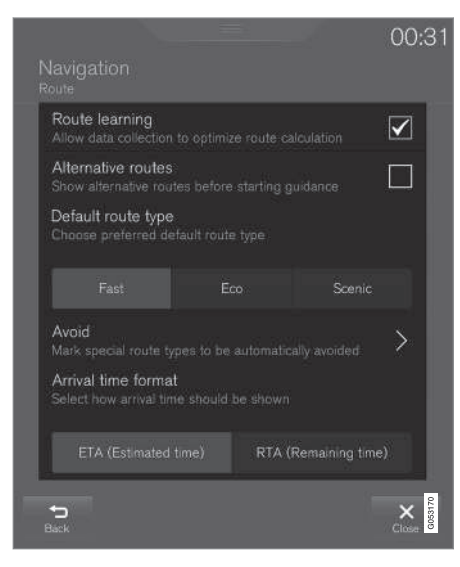

#### Шлях в меню:

Настройки -> Навигация -> Маршрут

(Settings > Navigation > Route)

<sup>3</sup> Функція наявна не на всіх ринках.

Налаштування можна виконати в межах наступних опцій:

- Изучение маршрута (Route learning)
- Альтернативные маршруты (Alternative routes)
- Тип маршрута по умолчанию (Default route type)
- Избегать (Avoid))
- **Формат времени прибытия** (Arrival time format)

#### Адаптація маршруту

Виберіть, чи слід дозволити збір даних для оптимізації обчислення маршруту:

• Так/Ні

#### Альтернативні маршрути

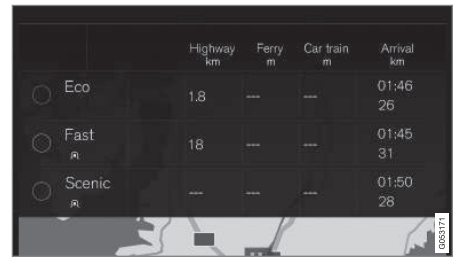

4 Не для всіх ринків/регіонів.

6 RTA – Remaining Time to Arrival

Оберіть, чи слід показувати З альтернативні маршрути перед початком супроводження:

• Так/Ні

#### Стандартні типи маршруту

Оберіть стандартний тип маршруту, якому ви надаєте перевагу:

- Быстрый (Fast)
- **Eco** (Eco)
- Вид (Scenic)

Під час подорожі можна навіть обрати альтернативні маршрути - див. розділ "Список проміжних зупинок та альтернативний маршрут".

#### Уникати

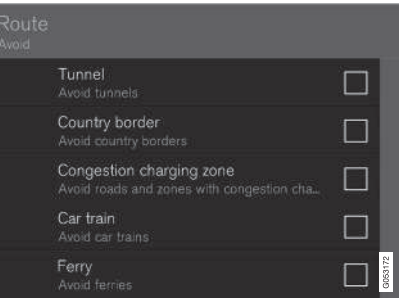

Виділіть один чи декілька варіантів, які система має уникати під час планування маршруту:

- Тоннель (Tunnel)
- Государственная граница<sup>4</sup> (Country border)
- Платная зона в часы пик (Congestion charging zone)
- Поезд для перевозки автомобилей (Car train)
- Паром (Ferry)
- **Шоссе** (Highway)
- Платные дороги (Toll roads)

#### Формат часу

Оберіть спосіб зазначення часу прибуття:

- ЕТА<sup>5</sup> приблизний час прибуття в пункт призначення
- RTA<sup>6</sup> час, що залишається до прибуття

Наведений час стосується часової зони пункту призначення.

....

<sup>5</sup> ETA - Estimated Time of Arrival

- Пов'язана інформація
  - Налаштування Sensus Navigation (стор. 42)
  - Список проміжних зупинок та альтернативний маршрут (стор. 30)

### Дорожні налаштування

Тут ви можете обирати налаштування відображення дорожньої інформації на мапі.

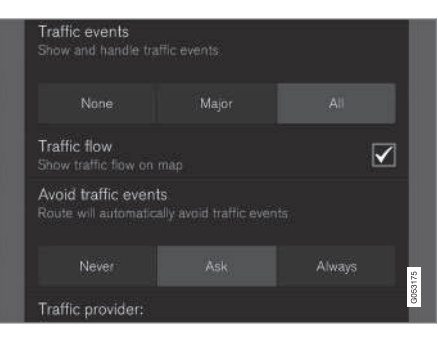

#### Шлях в меню:

Настройки → Навигация → Дорожная ситуация

(Settings > Navigation > Traffic)

Налаштування можна виконати в межах наступних опцій:

- Дорожные события (Traffic events)
- Свободное движение (Traffic flow)
- Исключить дорожные препятствия (Avoid traffic events)
- Провайдер трафика: %s (Traffic provider:)

#### Дорожні події

Визначіть, якого типу дорожні події мають відображуватися на мапі і використовуватися для обчислення маршруту. Оберіть одну з наступних опцій:

- Her (None)
- Крупн. (Major)
- Bce (All)

#### Транспортний потік

Визначіть, чи повинен транспортний потік відображатися на мапі зеленими лініями. Оберіть:

• Так/Ні

Жовтогарячі чи червоні лінії позначають зміну поточної завантаженості доріг. Їх не можна вимкнути.

#### Уникнення ДТП

Визначіть, чи має система автоматично уникати ДТП на маршруті. Оберіть одну з наступних опцій:

- Никогда (Never)
- Спросить (Ask)
- Всегда (Always)

Система враховує налаштування водія під час обчислення маршруту. Налаштування, які водій проводить під час подорожі, він має "підтвердити".

#### Джерело інформації про дорожній рух:

Тут наводяться джерела, що використовуються для дорожньої інформації.

#### Пов'язана інформація

- Налаштування Sensus Navigation (стор. 42)
- Перешкоди руху на маршруті (стор. 33)
- Інформація про дорожній рух (стор. 38)
- Інформація про дорожній рух в реальному часі (RTTI) (стор. 39)

### Налаштування супроводження

Тут можна обрати налаштування способу супроводження.

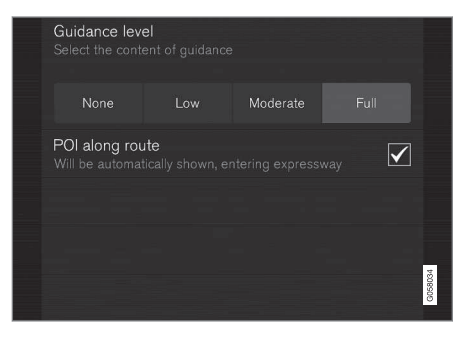

Шлях в меню:

Настройки → Навигация → Сопровождение

(Settings > Navigation > Guidance)

Налаштування можна виконати в межах наступних опцій:

- Голосовое сопровождение (Guidance level)
- Точки интереса вдоль маршрута (POI along route)

#### Рівень голосового супроводження

Визначайте обсяг інформації в голосовому супроводженні - вибирайте один із наступних варіантів:

- Нет (None) немає автоматичного голосового супроводження, але є можливість однократного ручного запиту поточної голосової інструкції.
- Низк. (Low) тільки одне повідомлення на кожну точку супроводження.
- Средн. (Moderate) до З повідомлень на кожну точку супроводження, з обмеженою інформацією.
- Полн. (Full) до 4 повідомлень на кожну точку супроводження, з повною наявною інформацією.

#### РОІ уздовж маршруту

Установіть, чи хочете ви, щоб Точки интереса вдоль маршрута відображувалися на мапі:

• Так/Ні

Список вибирається автоматично, коли авто їде по шосе. Детальніше про це див. у розділі "РОІ уздовж маршруту".

Пов'язана інформація

- Налаштування Sensus Navigation (стор. 42)
- РОІ уздовж маршруту (стор. 32)

### Системні налаштування

Нижче наведена інформація про оновлення програмного забезпечення та картографічні дані.

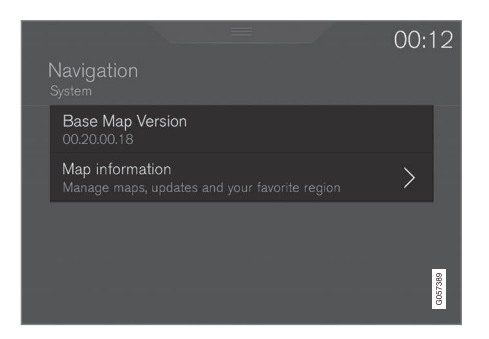

Шлях в меню:

(Settings > Navigation > System)

Версія програмного забезпечення Інформація про базову мапу навігаційної системи.

• Версия базовой карты Base Map Version - наприклад, 00.20.00.18

Для більш детальної інформації див "Оновлення програмного забезпечення навігаційної системи" в розділі "Оновлення картографічних даних за допомогою MapCare".

#### Інформація мапи

Інформація про картографічні дані навігаційної системи та швидкі кнопки оновлень.

• Информация карт(Map information) - керуйте мапами, оновленнями та визначайте обраний регіон.

Пов'язана інформація

- Налаштування Sensus Navigation (стор. 42)
- Оновлення даних мапи за допомогою MapCare (стор. 52)

## ΜΑΠΑΙ СИСТЕМА ΙΗΦΟΡΜΑЦΙЯ

## Оновлення даних мапи за допомогою **МарСаге**

Власник Volvo Sensus Navigation може проводити оновлення мап навігаційної системи по Інтернету.

Загальна інформація про оновлення

Оновлення можна проводити просто з авто (віддалене оновлення з'єднання встановлюється через мобільний телефон) або ж через комп'ютер, за допомогою накопичувача USB.

Мапа авто розділена на низку попередньо визначених регіонів. Під час оновлення даних мапи немає необхідності проводити оновлення всіх регіонів - водій може оновити тільки один чи декілька регіонів за власним вибором.

Один чи декілька регіонів можна оновлювати по Інтернет-з'єднанню авто. Якщо оновлюється велика кількість регіонів або ж вся мапа, загальний об'єм даних мапи може бути настільки великим, що буде набагато простіше провести оновлення через комп'ютер за допомогою накопичувача USB.

### і) примітка

Якщо список опорних пунктів (маршрутний лист) охоплює декілька регіонів, усі ці регіони повинні мати один номер версії. Інакше є можливість того, що обчислюваний маршрут може бути прокладений у неочікуваний спосіб.

#### Оновлення структури мапи

Іноді структуру мапи необхідно міняти - це відбувається, якщо слід додавати регіон, або якщо великий регіон мапи слід розділити на менші регіони. Коли це відбувається, будь-яка спроба оновити окремі регіони за допомогою стандартної процедури завершуватиметься невдало, при цьому виводитиметься причина невдачі у повідомленні.

Натомість слід перевстановити повністю всю мапу з накопичувача USB. Подальшу інформацію див. на сторінці підтримки Volvo Cars (support.volvocars.com) або ж зверніться до дилера Volvo.

Оновлення ПЗ навігаційної системи Окрім даних мапи, програмне забезпечення навігаційної системи, яке постійно удосконалюється, також потребує оновлення час від часу. При цьому може виникнути ситуація, в якій останні оновлення даних мапи не підтримуються поточною версією ПЗ навігаційної системи. У цьому випадку на екран виводиться повідомлення, інформуючи, що ПЗ навігаційної системи слід оновити. Це можна також проводити у дилера Volvo.

Детальніше див. під заголовком "Версія програмного забезпечення" у розділі "Налаштування системи".

### Оновлення через віддалене оновлення або **USB**

Детальніше про те, як оновлювати мапи, див. розділи "Оновлення даних мапи через віддалене оновлення" та "Оновлення даних мапи через ПК та USB".

| Часті питання                                                                                          |                                                                                                    |  |  |  |
|----------------------------------------------------------------------------------------------------|----------------------------------------------------------------------------------------------------|--|--|--|
| Запитання                                                                                              | Відповідь                                                                                                    |  |  |  |
| Чи можна<br>змінити<br>базовий<br>регіон<br>мапи,<br>наприклад,<br>з Європи<br>на Північну<br>Америку? | Так, з деякими винятками.<br>Зверніться до дилера Volvo,<br>щоб отримати актуальну<br>інформацію.                                                             |  |  |  |
| Скільки<br>часу необ-<br>хідно для<br>заванта-<br>ження оно-<br>влення<br>мапи?                        | Це залежить від розміру<br>файлу мапи та швидкості<br>Інтернет-з'єднання. Інфор-<br>мація про розмір файлу<br>оновлення (у Мб) відобра-<br>жується на екрані. |  |  |  |

| Запитання                                                            | Відповідь                                                                                                    |  |  |
|----------------------------------------------------------------------|----------------------------------------------------------------------------------------------------|--|--|
| Який роз-<br>мір оно-<br>влення?                                     | Це залежить від ринку.<br>Детальна інформація про<br>це наводиться для мапи<br>кожного ринку - див. сто-<br>рінку підтримки Volvo Cars<br>(support.volvocars.com). |  |  |
| Нічого не<br>працює з<br>цим оно-<br>вленням -<br>що мені<br>робити? | Спробуйте відвідати сто-<br>рінку підтримки Volvo Cars<br>(support.volvocars.com) або ж<br>зверніться до дилера Volvo.                                             |  |  |

Пов'язана інформація

- Оновлення даних мапи за допомогою функції Віддалене оновлення (стор. 53)
- Оновлення даних мапи через ПК та USB (стор. 54)
- Діагностика неполадок Sensus Navigation (стор. 57)
- Авторські права на навігацію по мапі (стор. 61)
- Ліцензійна угода для навігації по мапі (стор. 58)
- Системні налаштування (стор. 50)

#### Оновлення даних мапи за допомогою функції Віддалене оновлення

Перед віддаленим оновленням через мобільний телефон, слід підготувати певні деталі.

#### Підготовка

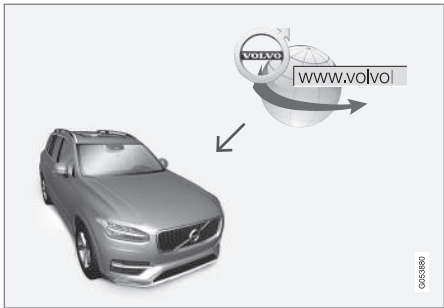

Принцип віддаленого оновлення.

#### З'єднання

Авто підключене до Інтернету через Bluetooth, Wi-Fi або кабель, підключений до порту USB, або ж через інтегрований автомобільний модем. Стан з'єднання відображується символом в полі статусу на центральному дисплеї.

Див. інформацію/опис у розділах посібника з експлуатації "Підключення авто" та "Автомобіль, підключений до Інтернету". **4** Завантажуйте дані мапи з Інтернету

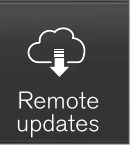

Керування завантаженнями відбувається через Служба удаленного обновления на сторінці програм на центральному дисплеї.

- 1. Відкрийте додаток Служба удаленного обновления зі сторінки додатків.
  - Завантаження програми розпочинається і піктограма в кнопці Карты показує, скільки доступно оновлень.
- 2. Натисніть кнопку **Карты**, щоб показати список наявних оновлень.
- Позначте відповідний регіон натисніть стрілку ВНИЗ, щоб отримати інформацію про поточну версію мапи або ж натисніть Установ. (Install), щоб побачити, чи існує новіша версія.

Детальніше див. сторінку підтримки Volvo Cars (support.volvocars.com) або звертайтеся до дилера Volvo.

#### Домашній регіон

Водій може обирати відображення домашнього регіону і його автоматичне оновлення. Виконайте наступні дії:

1. Виберіть відповідний регіон - натисніть стрілку ВНИЗ, щоб розкрити регіон.

- 2. Натисніть кнопку Уст. дом. регион.
- 3. Якщо необхідні автоматичні оновлення, натисніть кнопку **Автом.обновл.:**.

Автоматичні оновлення можна обирати тільки якщо ввімкнена функція "Фоновий пошук оновлень ПЗ", див. розділ "Оновлення системи".

#### Пов'язана інформація

• Оновлення даних мапи за допомогою MapCare (стор. 52)

## Оновлення даних мапи через ПК та **USB**

Перед оновленням за допомоги накопичувача USB слід провести певну підготовку.

#### Підготовка

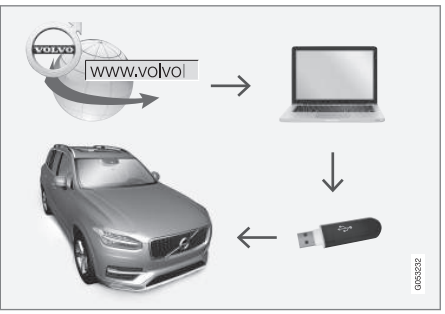

Діаграма оновлення процесу через комп'ютер чи накопичувач USB.

#### Пам'ять USB

Для проведення оновлення накопичувач USB повинен відповідати наступним вимогам:

| Параметр                                     | Вимоги                                                                                                    |
|----------------------------------------------|----------------------------------------------------------------------------------------------------|
| Стандарт<br>USB<br>(1.0/2.0/3.0):            | Від 2.0                                                                                                    |
| Файлова<br>система<br>(Ext2/NTFS/<br>FAT32): | FAT32                                                                                                    |
| Ємність<br>(8/16/32/64<br>Гб):               | Розмір файлів мапи<br>залежить від ринку - див.<br>розмір файлів у розділі<br>"Детальна інформація"<br>по кожному ринку на сто-<br>рінці підтримки Volvo Cars<br>(support.volvocars.com). |

#### Поточна версія мапи

| System updates | My applications | Explore | Maps       |               |
|----------------|-----------------|---------|------------|---------------|
| Home region    |                 |         |            |               |
| Scandinavia    |                 |         | $\bigcirc$ | ()<br>Install |
| Regions        |                 |         |            |               |
| Balkans        |                 |         | $\sim$     |               |
| Baltic         |                 |         | $\sim$     | 587           |
| Benelux        |                 |         | $\sim$     | 00283         |

Приклади регіонів мапи - натисніть стрілку ВНИЗ, щоб отримати більш детальну інформацію.

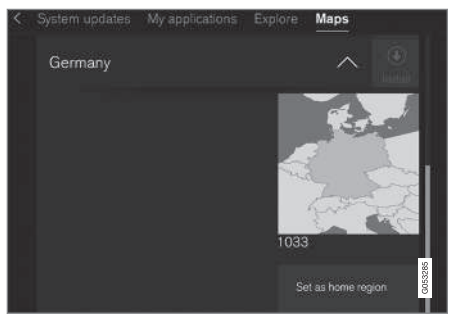

Приклад регіону - одне натискання на "Встановити в якості домашнього регіону" (Set as home region) робить відповідний регіон домашнім.

Перед початком завантаження даних мапи спочатку дізнайтеся версію мапи, заванта-

жену на авто. Це можна зробити наступним чином:

- 1. Відкрийте додаток Служба удаленного обновления зі сторінки додатків.
  - Завантаження програми розпочинається і піктограма в кнопці Карты показує, скільки доступно оновлень.
- 2. Натисніть кнопку Карты, щоб показати список наявних оновлень.
- 3. Позначте відповідний регіон натисніть стрілку ВНИЗ, щоб отримати інформацію про поточну версію мапи або ж натисніть Установ. (Install), щоб побачити, чи існує новіша версія.

### Завантаження даних мапи з Інтернету на накопичувач **USB**

На комп'ютері з доступом до Інтернету, зайдіть на сторінку підтримки Volvo Cars (support.volvocars.com) і виконайте інструкції, наведені на екрані комп'ютера.

- Натисніть "Детальна інформація" для регіону, який має бути оновлений.
- Відображується мапа з інформацією про останнє оновлення даних мапи регіону - пересвідчіться в тому, що це оновлення новіше, ніж версія мапи на вашому авто.

 Підключіть накопичувач USB до комп'ютера і завантажте оновлення на накопичувач USB.

Час, необхідний для завантаження даних, відрізняється, залежно від розміру мапи та швидкості з'єднання.

## Перенесення даних мапи з накопичувача **USB** на автомобіль

#### Загальна інформація

Перенесення може зайняти 30-60 хвилин, залежно від розміру мапи. При цьому система навігації/infotainment має бути ввімкнена.

Зарядний пристрій має бути підключений, щоб уникнути ризику розрядження акумулятора стартера під час оновлення. Оновлення також можна проводити під час водіння.

Під час оновлення повної бази даних мапи будуть недоступними або обмеженими наступні функції інформаційно-розважальної системи:

- навігація
- Голосові команди
- Інформація/мультимедійна продукція, що зберігається на жорсткому диску

#### Оновлення

- Увімкніть навігаційну систему згідно з інструкціями, наведеними у розділі "Поточна версія мапи" вище.
- 2. Підключіть накопичувач USB до рознімача USB.
- Навігаційна система автоматично розпізнає наявність оновлення. Під час оновлення на екрані відображується процес завантаження у відсотках (%).

Щоб запустити оновлення, водій має торкнутися Подтвердить або Отмена, щоб скасувати оновлення.

- Торкніться Подтвердить оновлення запускається і на центральному дисплеї відображується інформація про стан процесу.
- На екрані відображується інформація про те, коли передача даних завершена. Після цього можна відключати накопичувач USB.
- Перевірте, що на авто було завантажено правильні дані мапи, повторивши кроки, описані під попереднім заголовком "Поточна версія мапи".

#### Переривання

| Що трапиться,<br>якщо                                                | Відповідь                                                                                                    |
|----------------------------------------------------------------------|----------------------------------------------------------------------------------------------------|
| система<br>Infotainment<br>вимкнеться під<br>час оно-<br>влення?     | Процес буде поставле-<br>ний на паузу і автома-<br>тично відновиться з<br>місця зупинки, коли<br>система буде запущена<br>знову, наприклад, після<br>запуску двигуна.                          |
| накопичувач<br>USB буде<br>витягнений до<br>завершення<br>оновлення? | Процес буде поставле-<br>ний на паузу і автома-<br>тично відновиться з<br>місця зупинки, коли<br>система буде запущена<br>знову, коли<br>накопичувач USB буде<br>знову підключений до<br>авто. |

Якщо оновлення було перерване, на центральному дисплеї завжди виводиться пояснювальне текстове повідомлення.

Детальніше див. сторінку підтримки Volvo Cars (support.volvocars.com) або звертайтеся до дилера Volvo.

#### Пов'язана інформація

• Оновлення даних мапи за допомогою MapCare (стор. 52)

## Діагностика неполадок Sensus Navigation

Наступні приклади можна діагностувати як неполадки навігаційної системи.

## Розташування авто на мапі не коректне

Навігаційна система показує розташування авто з точністю до 20 метрів.

Є більший шанс помилки, якщо ви їдете по дорозі, яка пролягає паралельно іншій дорозі, по звивистим дорогам, по дорогам з декількома рівнями, а також після тривалої подорожі без чітких поворотів.

Високі гори, будівлі, тунелі, віадуки, естакади, тощо, також мають негативний вплив на приймання супутникових сигналів, що означає, що точність обчислення розташування авто може зменшитися.

Система не завжди точно обчислює найшвидший/найкоротший маршрут Під час обчислення маршруту враховуються декілька чинників, щоб визначити теоретично найкраще рішення. Ці чинники охоплюють відстань маршруту, ширину дороги, класифікацію дороги, інтенсивність дорожнього руху та обмеження швидкості. Проте цілком можливо, що досвідчений водій зі знанням місцевості зможе більш ефективно прокладати маршрут. Наприклад, система може використовувати платні дороги чи пороми, а водій може захотіти уникати їх.

3 технічних причин система може використовувати тільки крупні дороги під час обчислення довгого маршруту.

Якщо ви ввімкнули опцію уникати платних доріг та шосе, система буде уникати їх, де це тільки можливо. Вони будуть використовуватися тільки за відсутності розумної альтернативи.

Розташування авто на мапі не коректне після транспортування Якщо автомобіль транспортується (наприклад, на поромі чи потязі), або в інший спосіб, який ускладнює приймання супутникових сигналів, для визначення точного розташування авто може знадобитися до 5 хвилин.

# Символ авто на екрані дисплея поводиться нелогічно після заміни шин.

Окрім приймача супутникового сигналу, датчик швидкості авто та гіроскоп допомагають визначати поточне розташування та напрямок руху авто. Після монтажу запасного колеса або зміни літніх шин на зимові системі необхідно адаптуватися до розміру нових шин. Для оптимальної роботи системи рекомендується деякий час їхати по дорогам з гарним прийомом супутникового сигналу (гарною видимістю).

### Зображення мапи не відповідає реальній ситуації

Такі чинники, як мережа доріг, що постійно розширюються та розбудовуються, нові правила дорожнього руху, що постійно оновлюються, тощо, призводять до того, що база даних мапи є не завжди повною у кожній ситуації.

Через це дані мапи постійно оновлюються і доповнюються. Перевіряйте наявність оновлень час від часу.

## Символ авто на екрані перестрибує вперед і обертається

Системі може знадобитися декілька секунд для визначення розташування та руху авто перед початком руху.

Вимкніть систему і двигун. Запустіть двигун і ввімкніть систему, але залишайтеся на місці протягом деякого часу перед початком руху.

Інформація мапи застаріла Див. відповідь під наступним заголовком.

- Як водій може швидко перевірити, яка версія мапи використовується?
  - 1. Проведіть по екрану, щоб зайти на сторінку програм.
  - Оберіть програму Служба удаленного обновления.

Є дані про поточну версію мапи. У розділі "Оновлення даних мапи - MapCare" є більше інформації про версію та географічну ділянку мапи.

Див. також сторінку підтримки Volvo Cars (support.volvocars.com), щоб отримати детальну інформацію про оновлення мап. Або зверніться до дилера Volvo.

Пов'язана інформація

- Стислий посібник з навігації по мапі (стор. 6)
- Оновлення даних мапи за допомогою MapCare (стор. 52)

## Ліцензійна угода для навігації по мапі

Ліцензія<sup>1</sup> є угодою про право чинити певні дії або ж право використовувати дозволи інших щодо умов та положень угоди.

#### ЛІЦЕНЗІЙНА УГОДА З КІНЦЕВИМ КОРИСТУВАЧЕМ УВАЖНО ПРОЧИТАЙТЕ ЦЮ ЛІЦЕНЗІЙНУ УГОЛУ З КІНЦЕВИМ КОРИСТУВАЧЕМ.

УГОДУ З КІНЦЕВИМ КОРИСТУВАЧЕМ, ПЕРШ НІЖ КОРИСТУВАТИСЯ БАЗОЮ ДАНИХ НЕRE

ПОПЕРЕДЖЕННЯ ДЛЯ КОРИСТУВАЧА ЦЕ Є ЛІЦЕНЗІЙНА УГОДА (НЕ ДОГОВІР **ΚΥΠΙΒΛΙ) ΜΙЖ ΒΑΜИ ΤΑ ΚΟΜΠΑΗΙЄЮ** HERE EUROPE B.V. ("HERE") HA BAULY КОПІЮ БАЗИ ДАНИХ НАВІГАЦІЙНИХ КАРТ **НЕRE, ВКЛЮЧНО З ВІДПОВІДНИМ** ПРОГРАМНИМ ЗАБЕЗПЕЧЕННЯМ. НОСІЯМИ ДАНИХ ТА ПОЯСНЮВАЛЬНОЮ ДРУКОВАНОЮ ДОКУМЕНТАЦІЄЮ, ВИДАНОЮ КОМПАНІЄЮ HERE (РАЗОМ «БАЗА ДАНИХ»). ФАКТОМ КОРИСТУВАННЯ БАЗОЮ ДАНИХ ВИ ПРИЙМАЄТЕ ТА ПОГОДЖУЄТЕСЬ 3 УСІМА УМОВАМИ ДАНОЇ ЛІЦЕНЗІЙНОЇ УГОДИ З КІНЦЕВИМ КОРИСТУВАЧЕМ («УГОДА»). ЯКЩО ВИ НЕ ПОГОДЖУЄТЕСЬ З УМОВАМИ ДАНОЇ УГОДИ, НЕГАЙНО ПОВЕРНІТЬ БАЗУ ДАНИХ РАЗОМ З УСІМА ДОДАТКОВИМИ МАТЕРІАЛАМИ ДО

#### ВАШОГО ПОСТАЧАЛЬНИКА ДЛЯ ПОВЕРНЕННЯ ГРОШЕЙ.

#### ПРАВО ВЛАСНОСТІ

База даних та авторські права й інтелектуальна власність або відповідні суміжні права належать компанії HERE та її ліцензіарам. Право власності на носій, на якому знаходиться База даних, залишається за компанією HERE та/або вашим постачальником до тих пір, поки ви повністю не розрахуєтесь з компанією HERE та/або вашим постачальником у відповідності до даної угоди або схожої угоди/угод, згідно яких ви отримали базу даних.

#### НАДАННЯ ЛІЦЕНЗІЇ

Компанія HERE надає вам невиняткову ліцензію на використання Бази даних для ваших власних потреб, або, якщо можливо, для використання у внутрішній роботі вашого підприємства. Дана ліцензія не дає права надавати субліцензії.

<sup>&</sup>lt;sup>1</sup> EULA = End User License Agreement

#### ОБМЕЖЕННЯ ВИКОРИСТАННЯ

Діапазон використання Бази даних обмежується конкретною системою, для якої вона була розроблена. Якщо це тільки прямо не дозволяється дією обов'язкових законів (напр., національні закони, засновані на Європейській директиві щодо програмного забезпечення (91/250) та Директиві щодо баз даних (96/9)), ви не можете вилучати або повторно використовувати значні частини вмісту Бази даних, а також відтворювати. копіювати, змінювати, адаптувати, перекладати, розбирати, декомпілювати та здійснювати зворотній інжиніринг будь-якої частини Бази даних. Якшо ви бажаєте отримати інформацію про операційну сумісність, як зазначено в (національних законах, заснованих на) Європейській директиві щодо програмного забезпечення, ви повинні надати компанії HERE розумну можливість надати зазначену інформацію на розумних умовах, враховуючи витрати. які мають бути визначені компанією HERE.

База даних містить інформацію, що була надана компанії HERE, згідно умов ліцензії, третіми сторонами, та яка регламентується вимогами та повідомленнями про авторське право постачальника, що розміщені за наступною адресою в Інтернеті:

here.com/supplierterms

#### ПЕРЕДАЧА ЛІЦЕНЗІЇ

Ви не можете передавати Базу даних третім сторонам, окрім випадків, коли База даних встановлена на системі, для якої вона призначена, або коли ви не залишаєте собі жодної копії Бази даних, та у тому випадку, якщо правонаступник погоджується з усіма умовами цієї Угоди та надає компанії НЕRE відповідне письмове підтвердження. Комплекти з декількома дисками можуть передаватись або продаватись лише повним комплектом, наданим компанією HERE, а не частинами.

#### ΟБМЕЖЕНА ГАРАНТІЯ

Компанія HERE гарантує, що, з урахуванням зазначених нижче застережень, протягом 12 місяців з моменту придбання вашої копії Бази даних, вона значною мірою працюватиме згідно встановлених компанією HERE Критеріїв правильності та повноти, що існували на момент придбання Бази даних; компанія HERE може надати ці критерії за вашою вимогою. Якщо робота Бази даних не відповідає цій обмеженій гарантії, компанія HERE докладе розумних зусиль для виправлення або заміни вашої копії Бази даних, що не відповідає вимогам. Якщо ці зусилля не призводять до роботи Бази даних згідно викладених у даному документі гарантій, ви маєте можливість або отримати компенсацію ціни придбаної Бази даних, або анулювати Угоду. Цим

попоженням визначаються максимальний розмір відповідальності компанії HERE та ваш єдиний правовий інструмент врегулювання суперечок з компанією HERE. Окрім прямо зазначеного у цьому розділі, компанія HERE не дає жодних гарантій та не робить жодних заяв стосовно використання результатів експлуатації Бази даних, в тому що стосується її правильності, точності, надійності тощо, Компанія HERE не гарантує відсутність помилок у Базі даних у даний момент та неможливість їх виявлення у майбутньому. Жодне усне чи письмове повідомлення або порада, надана компанією HERE, вашим постачальником або будь-якою іншою особою не є гарантією та жодним чином не розширює межі наведеної више обмеженої гарантії. Надана в цій Угоді обмежена гарантія жодним чином не впливає та не обмежує будь-які законні юридичні права. які можуть надаватись вам згідно законної гарантії проти прихованих дефектів.

Якщо ви не отримали Базу даних безпосередньо від компанії НЕRE, додатково до прав, що надаються компанією HERE згідно цього документу, відповідно до місцевих законів у вас можуть бути законні права проти особи, яка надала вам Базу даних. Наведена вище гарантія компанії НЕRE не впливає на такі законні права і ви можете користуватись

59

такими правами додатково до гарантійних прав, зазначених у цьому документі.

ОБМЕЖЕННЯ ВІДПОВІДАЛЬНОСТІ

Ціна Бази даних не включає будь-які компенсації за прийняття ризику непрямих, прямих або необмежених прямих збитків, які можуть мати місце через ваше використання Бази даних. Відповідно, в жодному випадку компанія HERE не нестиме відповідальність за будь-які прямі або непрямі збитки, включаючи, без обмеження, втрату прибутків, даних або можливості експлуатації, які зазнаєте ви або будь-яка третя сторона внаслідок вашого користування Базою даних. включно з відповідальністю внаслідок позову за договором або деліктним позовом, або позовом на основі гарантії, навіть у разі обізнаності компанії HERE про можливість таких збитків. В будь-якому випадку відповідальність компанії HERE за прямі збитки обмежена ціною вашої копії Бази даних.

#### ЗАЗНАЧЕНІ В ЦІЙ УГОДІ ОБМЕЖЕНА ГАРАНТІЯ ТА ОБМЕЖЕННЯ ВІДПОВІДАЛЬНОСТІ НЕ ВПЛИВАЮТЬ ТА НЕ ШКОДЯТЬ ВАШИМ ЗАКОННИМ ПРАВАМ У ВИПАДКУ, ЯКЩО ВИ ОТРИМАЛИ БАЗУ ДАНИХ НЕ В ПРОЦЕСІ КОМЕРЦІЙНОЇ ДІЯЛЬНОСТІ.

#### ЗАСТЕРЕЖЕННЯ

База даних може містити неточну або неповну інформацію внаслідок таких причин, як плин часу, зміна обставин, використовуваних джерел та способу збирання комплексних географічних даних; будь-яка з цих причин може призвести до неправильних результатів. База даних не містить та не надає інформацію стосовно. поміж іншого, тривалості подорожі та може не включати інформацію про безпечність районів, діяльність правоохоронних органів. аварійну допомогу, будівельні роботи, перекриття доріг або вулиць, нахил доріг. висоту мостів або обмеження на вагу автомобіля та інші обмеження, а також про стан доріг, спеціальні події, в залежності від бренду системи навігації, що ви володієте.

#### РЕГУЛЮЮЧЕ ПРАВО

Ця Угода регулюється законами адміністративно-територіальної одиниці, в якій ви проживаєте під час придбання Бази даних. Якщо на той час ви проживаєте за межами Європейського союзу або Швейцарії, будуть діяти закони тієї адміністративно-територіальної одиниці в межах Європейського союзу або Швейцарії, в якій ви придбали Базу даних. В усіх інших випадках або у разі неможливості визначення адміністративно-територіальної одиниці, в якій ви придбали Базу даних, діятимуть закони Нідерландів. Розгляд будь-яких суперечок, які випливають з даної Угоди або відносяться до неї, буде знаходитись в юрисдикції компетентних судів за місцем вашого проживання під час придбання Бази даних, без обмежень на право компанії НЕRE учиняти позови проти вас за вашим поточним місцем проживання.

Пов'язана інформація

- Оновлення даних мапи за допомогою MapCare (стор. 52)
- Авторські права на навігацію по мапі (стор. 61)

## Авторські права на навігацію по мапі

Для інформації про авторські права (© Copyright) - див. розділ "Ліцензійна угода для навігації по мапі"

Пов'язана інформація

- Оновлення даних мапи за допомогою MapCare (стор. 52)
- Ліцензійна угода для навігації по мапі (стор. 58)

## АЛФАВІТНИЙ ІНДЕКС

### АЛФАВІТНИЙ ІНДЕКС

| R                                    |            | Л                          |                | Р                                 |           |
|--------------------------------------|------------|----------------------------|----------------|-----------------------------------|-----------|
| Real Time Traffic Information (RTTI) | 39         | Ліцензійна угода           | 58             | РОІ уздовж маршруту               | 32        |
| S                                    |            | н                          |                | С                                 |           |
| Send to Car                          | 27         | Налаштування<br>Опції мапи | 43             | Символи<br>об'єкти                | 25        |
| В                                    |            | 0                          |                | Супроводження<br>стислий посібник | 7         |
| Вигляд мапи                          | 43         |                            |                |                                   |           |
| Визначні місця (POI)                 | 25         | Об'єкти                    | 0.5            | T                                 |           |
| Встановити пункт призначення         | 20, 21,    | Символи                    | 25             | -                                 |           |
|                                      | 23, 25, 26 | Об'їзд                     | 34             | Транспортування авто              | 57        |
|                                      |            | Оновлення даних мапи       | 52, 53, 54     |                                   |           |
| _                                    |            | Опорні точки маршруту      | 31             | V                                 |           |
| [                                    |            | Опорні точки та альтернат  | ивний мар-     | y                                 |           |
| Голосове керування                   | 14, 15     | шрут                       | 30             | Увімкнення системи                | 6         |
| Налаштування                         | 16         | Опції мапи                 | 43             | Усі права застережені             | 58, 61    |
|                                      |            | Опції супроводження        | 42, 46, 49, 50 | Ускладнення дорожнього рух        | у на мар- |
|                                      |            |                            |                | шруті                             | 33        |
|                                      |            |                            |                |                                   |           |
| Інформаційна картка                  | 33         |                            |                |                                   |           |
| Інформація про дорожній рух          | 48         | Питання та відповіді       | 57             |                                   |           |
| трансляція                           | 38         | Пункт призначення          | 20, 25         |                                   |           |

АЛФАВІТНИЙ ІНДЕКС

TP 20523 (Ukrainian), AT 1546, MY16, Printed in Sweden, Göteborg 2015, Copyright © 2000-2015 Volvo Car Corporation